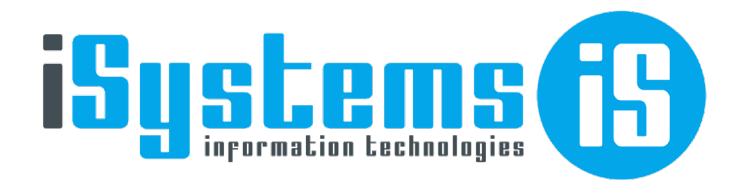

# Manual de Usuario Cotizaciones y Gestión de Grupos

Versión 1

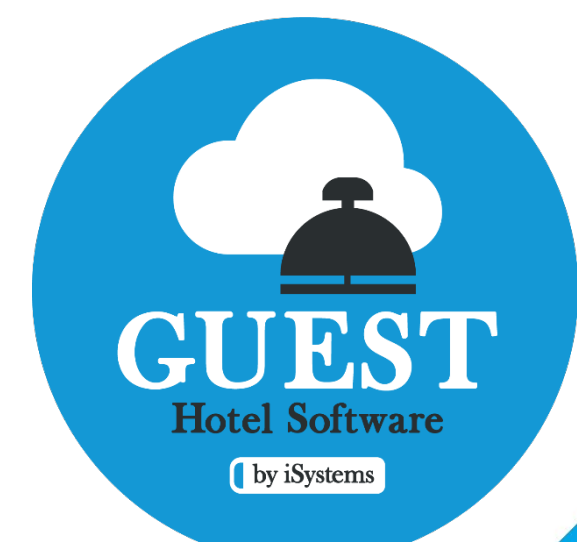

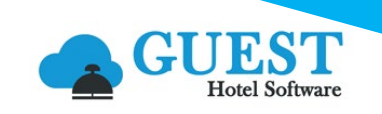

# Contenido

| 1) | Sob  | re este manual2                           |
|----|------|-------------------------------------------|
| 2) | Coti | zaciones2                                 |
|    | 2.1  | Alojamiento (Reservas de Grupo)7          |
|    | *    | Rooming List                              |
|    | *    | Cambio de pensión de forma masiva13       |
|    | 2.2  | Otros Servicios14                         |
|    | 2.3  | Salas15                                   |
|    | 2.4  | Anticipos                                 |
|    | 2.5  | Cargos automáticos17                      |
|    | 2.6  | Documentos18                              |
|    | 2.7  | Notas19                                   |
|    | 2.8  | Casos prácticos para Reservas de grupos19 |
|    | *    | Alojamiento                               |
|    | *    | Otros servicios                           |
|    | 2.9  | Facturación de Cotizaciones24             |
|    | *    | Abono + Factura Libre                     |
|    | *    | Abonos                                    |
|    | 2.10 | ) Estado final de la cotización           |
| 3) | Cue  | ntas de Crédito                           |
|    | 3.1  | Centros productivos                       |
|    | 3.2  | Anticipos                                 |
|    | 3.3  | Documentos                                |
|    | 3.4  | Fusionar cuentas de crédito               |

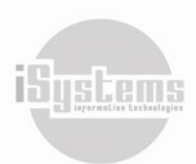

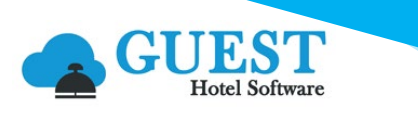

# 1) Sobre este manual

El presente manual detalla de manera general los principales procesos que podrán ser realizados desde GUEST Hotel Software para la generación de Cotizaciones, Reservas y gestión de grupos, así como el manejo de Cuentas de Crédito. Esta gestión la podremos realizar desde el módulo Contratación de la aplicación PMS, principalmente desde los siguientes menús:

| ME |                      | EST<br>tel Softwa | F PM           | S CRS        | CRM        | CONFIG       |      |                   |                       | 📌 🏠 🕄      | ጋ 🗱 በ      |
|----|----------------------|-------------------|----------------|--------------|------------|--------------|------|-------------------|-----------------------|------------|------------|
| Q  | Buscar               | Coti              | zaciones       |              |            |              |      |                   |                       |            |            |
| *  | Home                 | V                 | er-Oculta      | ar filtros 🤿 |            |              |      |                   |                       |            |            |
| G  | Dashboards           |                   | Nuevo          | o 🗙 Bor      | rrar 🗴     | Excel 🝷      |      |                   |                       |            |            |
| R. | Contratación         |                   | <i>[</i>       |              |            | -            |      |                   |                       |            |            |
| 8  | Clientes             | 9                 | Hotel <b>T</b> | c            | ódigo de   | e grupo 👕    |      | Nombre 🝸          | Email 🝸               | Teléfono 🝸 | Cliente 🝸  |
| 8  | TTOO y Agencias      |                   | ZENARA         |              | ROOMI      | NG LIST      |      | Test              | jandradet@isystems.es | 3719       | DIRECT     |
| 8  | Composición clientes |                   | ZENARA         | TEST DESGLO  | OSE CEN    | TROS PRODUCT | IVOS | Direct customers  |                       | 671031799  | DIRECT     |
| ×  | Tipos de tarifa      |                   | ZENARA         |              | COM        | PANY         | C    | OMPANY GRUPOS     |                       | 671031799  | DIRECT     |
| ×  | Tarifas              |                   | ZENARA         |              | 1          | r            |      | т                 |                       |            |            |
| B  | Contratos            | _                 |                |              | -          | -            |      |                   |                       |            |            |
| B  | Cotizaciones         |                   | ZENARA         |              | <u>GRO</u> | <u>UP 1</u>  |      | GROUP 1           |                       | 671031799  | DIRECT     |
| B  | Cuentas de crédito   |                   | ZENARA         | I            | RAMUNT     | TANA2024     | CONS | ULTORA TRAMUNTANA | JANDRADE@ISYSTEMS.E   | S 123      | TRAMUNTANA |
| B  | Campañas             |                   | ZENARA         |              | FAMIL      | IA BC        |      | FAMILIA BC        | jandrade@isystems.es  | 123        | DIRECT     |

En el caso de que se generen reservas individuales dentro de una cotización, podremos ampliar la información sobre reservas individuales consultando el *Manual de usuario – Front Office* de GUEST Hotel Software.

# 2) Cotizaciones

Las reservas de grupos o cotizaciones para algún tipo de evento, se gestionan en GUEST Hotel Software desde el módulo de Cotizaciones (PMS → Contratación → Cotizaciones).

Recordemos que una cotización es documento informativo generalmente utilizado por el área de reservas de un Hotel para entablar una negociación con un cliente potencial que muestra interés por nuestros servicios o productos. De ahí, que gestionar ágilmente la elaboración de una cotización, y posteriormente, realizar detalladamente las correspondientes reservas, genera una oportunidad para cerrar acuerdos exitosos y destacarnos frente a la competencia.

En las cotizaciones podrían incorporase reservas de alojamiento de múltiples habitaciones, para un grupo de personas que participarán en eventos sociales, eventos empresariales, congresos, competencias deportivas, entre otros, y adicionalmente, donde se podrían incluir servicios extras requeridos por los clientes.

El proceso regular de una cotización en GUEST Hotel Software podría resumirse en los siguientes estados:

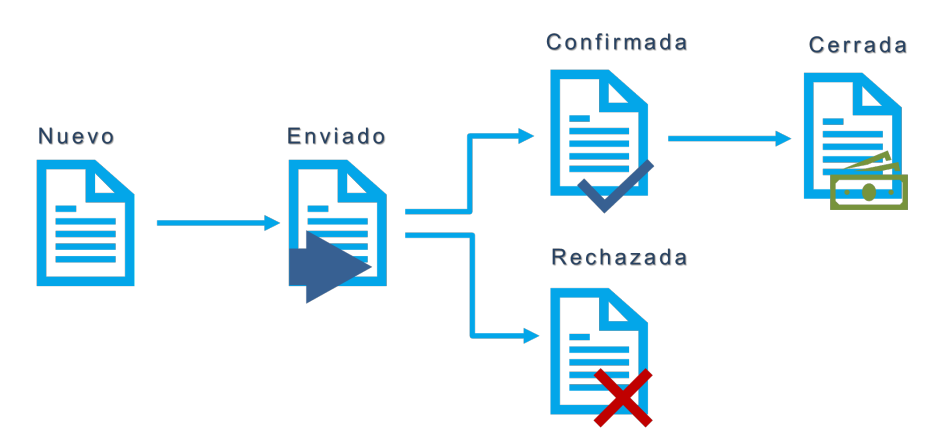

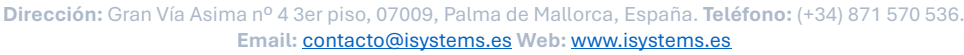

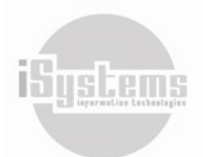

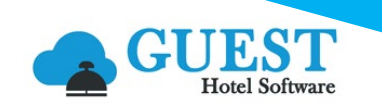

Desde el del botón **Acciones** 🙆 en la lista desplegable "Cambiar estado", podremos cambiar el estado de la cotización de manera manual:

- Nuevo: pasará automáticamente a este estado una vez sea diligencia la información de la sección Datos de contacto, y se proceda a Guardar la cotización. Podrán incluirse reservas de alojamiento, servicios, anticipos y demás conceptos relacionados.
- Enviado: es un estado de carácter informativo, que podremos cambiar manualmente para saber que la cotización fue enviada. El envío se podrá realizar mediante la opción "Enviar cotización" del botón Acciones .
   Ya que es un estado meramente informativo, podrán editarse reservas de alojamiento, servicios, anticipos y demás conceptos relacionados.
- Confirmada: en este estado podremos desglosar las reservas de grupo, editar reservas de alojamiento, servicios, anticipos y demás conceptos relacionados.
- Rechazado: en este estado se deshabilitará la posibilidad de editar información de la cotización. Adicionalmente, si se han Desglosado reservas de grupo, las reservas individuales se cancelarán. Tendremos la opción de pasar la cotización nuevamente a estado Confirmada, y las reservas individuales pasarán automáticamente a estado "Pendiente validación".
- Cerrada: pasaremos la reserva a este estado para validar que no exista ningún servicio a producto pendiente de facturación. Cuando intentemos actualizar la cotización a este estado, y existan conceptos pendientes de facturar o finalizar, el sistema generará un aviso informativo. Cuando todo se encuentre subsanado, podremos actualizar su estado a Cerrada.

Para crear una nueva cotización deberemos dar clic en el botón **Nuevo** 📑 y registrar la siguiente información:

| Nueva cotización        |                      |                  |    |                           |
|-------------------------|----------------------|------------------|----|---------------------------|
| Guardar 👻               |                      |                  |    | 0                         |
| Datos de contacto       |                      |                  |    | Resumen                   |
| Hotel*                  | CONTAPGE .           | Código de grupo* |    | Imp. total Directos:      |
| Nombre*                 |                      | Email            |    | Imp. total Grupo:         |
| Teléfono                |                      | Estado           |    | Total fact. Grupo:        |
| Fecha registro*         | 27/11/2024           | Estado factura   |    | Anticipos pendientes:     |
| Cliente                 | P 🗙 Ningún cliente 👻 | Usuario          |    | Anticipos facturados:     |
| Tipo tarjeta de crédito | 👩 🗙                  | Fecha cambio     |    | Facturas pendiente cobro: |
| Código externo          |                      | Fecha llegada    | IC |                           |

- Hotel: hotel o establecimiento al que se asocia la cotización. (filtro: CONFIG → Datos Generales → Hoteles)
- Código de Grupo: código para identificar la cotización o reserva del grupo. Se utilizará como localizador de la reserva de grupos.
- Nombre: nombre del cliente al que se genera a cotización o reserva de grupo.
- Email: cuenta de correo electrónico al que se enviarán cotizaciones y comunicados sobre la cotización o reserva de grupo. Para enviar por correo electrónico la cotización realizada, podremos utilizar la opción "Enviar cotización" dando clic en el botón Acciones 3.
- Teléfono: número de teléfono de contacto para efectos de comunicación respecto a las condiciones de la reserva.
- Estado: estado actual de la cotización o reserva de grupo (Nuevo, Enviado, Confirmada, Rechazado o Cerrada) (filtro: Del Sistema). Una vez demos clic en el botón Guardar , por defecto el sistema dejará la cotización en estado "Nuevo", y posteriormente, su estado podrá modificarse mediante la opción "Cambiar estado" desde el botón Acciones <sup>(O)</sup>:

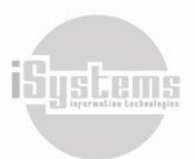

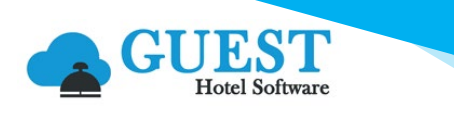

Δ

| O Acciones -                                                           |
|------------------------------------------------------------------------|
| Producción<br>Mostrar histórico de modificaciones<br>Enviar cotización |
| Cambiar estado 🔻                                                       |
| Enviado                                                                |
| Confirmar                                                              |
| Rechazado                                                              |
|                                                                        |
| Ver reservas TPV vinculadas                                            |

- **Fecha de registro**: fecha de creación de la cotización o reserva de grupo, la cual será utilizada como dato informativo para el vencimiento de las condiciones de la cotización.
- Estado factura: estado de facturación de la reserva de grupo (Pendiente, Facturada o Cerrada). (filtro: Del Sistema)
- Cliente: selección del cliente al cual se emitirá la cotización y facturas. (filtro: PMS → Contratación → Clientes)
- **Usuario**: este campo se registra automáticamente una vez guardada la cotización. Se auto rellenará con el nombre de usuario con el que se haya creado la cotización o reserva de grupo.
- **Tipo tarjeta de crédito**: Recuadro para registrar los datos de una tarjeta de crédito asociada a la cotización o reserva de grupo.
- **Fecha cambio**: campo que se auto rellenará cada vez que se guarden o generen cambios de estado de la cotización o reserva de grupo.
- Código externo: campo que se auto rellenará una vez guardada la cotización, y será utilizado dependiendo el caso, para efectos de la integración contable.
- Fecha de llegada: fecha de inicio o llegada para la reserva de grupo.

Además, se contará con el recuadro de "Observaciones y preferencias", donde se podrá detallar de manera ampliada la información relevante para la cotización o reserva de grupo.

| ( | Observaciones y preferencias                                                                      |  |  |  |  |  |  |
|---|---------------------------------------------------------------------------------------------------|--|--|--|--|--|--|
|   |                                                                                                   |  |  |  |  |  |  |
|   | Reserva realizada para estudiantes de grado de Ciencias del Deporte de la Unviersidad de Nebrija. |  |  |  |  |  |  |
|   | body p                                                                                            |  |  |  |  |  |  |

Contaremos adicionalmente, con un cuadro Resumen ubicado en la parte superior derecha de la cotización, donde podremos visualizar los totales acumulados de los siguientes conceptos:

| Resumen                         |
|---------------------------------|
| Imp. total Directos:            |
| Imp. total Grupo: 0,00          |
| Total fact. Grupo:              |
| Anticipos pendientes: 10.500,00 |
| Facturas pendiente cobro:       |

iSystems

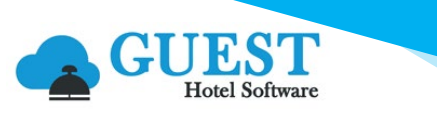

Desde el botón **Imprimir** de la ficha de la Cotización, contamos con dos tipos de documentos que se podrán descargar, imprimir o enviar a un correo electrónico deseado:

|                      | EST PMS CRS CRM CO           | NFIG               |
|----------------------|------------------------------|--------------------|
| <b>Q</b> Buscar      | Nueva cotización             |                    |
| 😫 Dashboards         | Guardar 👻 📇 Imprimir 🗸       | O Acciones -       |
| 🖹 Contratación       | Cutinuita                    |                    |
| Clientes             | Datos de contacto Cotización |                    |
| 🖪 TTOO y Agencias    | Hotel*                       | - ENARA -          |
| Composición clientes | Nombre*                      | Tast               |
| 🕈 Tipos de tarifa    | Taláfana                     |                    |
| 🖈 Tarifas            | lelelono                     | 3719               |
| Contratos            | Fecha registro*              | 03/10/2024         |
| Cotizaciones         | Cliente                      | DIRECT             |
| Cuentas de crédito   | Tipo tarieta de crédito      |                    |
| 🖹 Campañas           |                              |                    |
| Cierre ventas        | Coalgo externo               | ZE/B/0000000002297 |

• **Cotización**: con el resumen de todos los servicios cotizados o contratados, anticipos, y el detalle con el importe total por cada uno de ellos:

| Cotizació              | n             |                      |                 |                |                |                 |               |              | 88     |         |      |                       |
|------------------------|---------------|----------------------|-----------------|----------------|----------------|-----------------|---------------|--------------|--------|---------|------|-----------------------|
| Código cotizaciór      | n: ROOMIN     | IG LIST              |                 |                |                |                 |               | ZE           | INA    | RA      |      |                       |
| Fecha Registro:        | 03/10/20      | 24                   |                 |                |                |                 |               | ву м         | AIDR H | GTELE.  |      |                       |
| Datos centro           |               |                      | Da              | tos clie       | nte            |                 |               |              |        |         |      |                       |
| Nombre:                | Zenara        |                      | No              | mbre: 1        | Test (D        | Direc           | t cust        | ome          | rs)    |         |      |                       |
| Nombre Fiscal:         | Zenara by Mai | or Hotels            | CIF             | : E            | 387346         | 3374            | ŧ.            |              |        |         |      |                       |
| NIF:                   | Z1111111      |                      | E-N             | <b>lail:</b> j | andrad         | let@            | lisyste       | ems.         | es     |         |      |                       |
| Alojamiento            |               |                      |                 |                |                |                 |               |              |        |         |      |                       |
| Código                 | Llegada       | Salida               | Pensión         | Hab.           | AD             | JR              | СН            | BB           | Nº Hab | R/N     |      | Total                 |
| ROOMING LIST           | 03/07/2024    | 05/07/2024           | BB              | LUX-02         | 2              | 0               | 0             | 0            | 1      | 150     | 0,00 | 300,                  |
| ROOMING LIST           | 03/07/2024    | 04/07/2024           | BB              | LUX-02         | 4              | 0               | 0             | 0            | 2      | 2 170   | 0,00 | 340,                  |
| Total                  |               |                      |                 |                | 6              | 0               | 0             | 0            | 3      | 3       |      | 640,                  |
| Animación              |               | 0                    | 3/10/2024       |                | сопа           | 03              | /10/20        | 024          |        | Total   |      | 150,                  |
| Total                  |               |                      |                 |                |                |                 |               |              |        |         |      | 150,                  |
| Salas                  |               |                      |                 |                |                |                 |               |              |        |         |      |                       |
| Servicio               | Fecha Inicia  | I Hora inic          | ial Feo         | ha fin         | Hora           | fin             | Ca            | antid        | ad f   | Precio  | Т    | otal                  |
| Sala de Reuniones<br>1 | 5 03/10/2024  | ¥ 11:00              | 0 03/           | 10/2024        | 23             | 00              |               |              | 1      | 150,0   | 00   | 150,0                 |
| Total                  |               |                      |                 |                |                |                 |               |              |        |         |      | 150,0                 |
|                        |               |                      |                 |                | Bas            | e Im            | ponil         | ble          |        |         |      | 842,1                 |
|                        |               |                      |                 |                | Tota           | I IV/           | ۹.            |              |        |         |      | 97,8                  |
|                        |               |                      |                 |                | Tota           | ıl              |               |              |        |         |      | 940,0                 |
| Anticipos              |               |                      |                 |                |                |                 |               |              |        |         |      |                       |
| Código                 | Fecha         | Observ               | vaciones        | Fo             | orma o<br>pago | le              | Bar           | 100          | In     | nporte  | F    | Pendiente<br>quidació |
| ZEM00001               | 03/07/24      | Anti<br>Cotización:R | icipo<br>OOMING | LIST T         | Bank<br>ransfe | r I             | Ca<br>Recej   | ija<br>pciór | ,      | 250,00€ |      | 250,0                 |
| Total                  |               |                      |                 |                |                |                 |               |              |        | 250,00€ |      | 250,0                 |
|                        |               |                      |                 |                |                |                 |               |              |        |         |      |                       |
|                        |               |                      |                 |                | Tota           | al fac          | ctura         |              |        |         |      | 940,0                 |
|                        |               |                      |                 |                | Tota<br>Tota   | al fao<br>al co | ctura<br>bros |              |        |         |      | 940,0<br>250,0        |

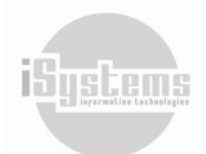

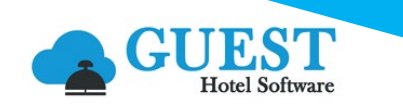

 Orden de Servicio: es un resumen general del evento y/o cotización, donde se genera documento clave para tener información de los servicios contratados como alojamiento, salas, anticipos, cargos automáticos, notas, otros servicios y observaciones que se hayan registrado en la cotización:

| Código cotización:                                                                                  | ROOMIN                            | IG LIST                                       |           |            |                  |                                              | ZEN      | JARA         |        |          |
|----------------------------------------------------------------------------------------------------|-----------------------------------|-----------------------------------------------|-----------|------------|------------------|----------------------------------------------|----------|--------------|--------|----------|
| echa Registro:                                                                                      | 03/10/202                         | 24                                            |           |            |                  |                                              | BY MAI   | DR HQTEL     | Ξ.     |          |
| Zenara                                                                                              |                                   |                                               |           |            |                  |                                              |          |              |        |          |
| ombre: Test (Dire                                                                                   | ct customer                       | s)                                            |           |            |                  |                                              |          |              |        |          |
| E-Mail: jandradet@                                                                                  | <u>⊉</u> isystems.e               | es                                            |           |            |                  |                                              |          |              |        |          |
| Alojamiento                                                                                         |                                   |                                               |           |            |                  |                                              |          |              |        |          |
| Código                                                                                              | Llega                             | ada                                           | Salida    | Pensión    | Hab.             | AD                                           | JR       | СН           | BB     | Nº Hab   |
| ROOMING LIST                                                                                        | 03/07/2                           | 2024                                          | 04/07/202 | 4 BB       | LUX-01           | 4                                            | 0        | 0            | 0      | :        |
| ROOMING LIST                                                                                        | 03/07/2                           | 2024                                          | 04/07/202 | 4 BB       | LUX-02           | 2                                            | 0        | 0            | 0      |          |
| ROOMING LIST                                                                                        | 03/07/2                           | 2024                                          | 04/07/202 | 4 BB       | LUX-02           | 2                                            | 0        | 0            | 0      |          |
| Total                                                                                               |                                   |                                               |           |            |                  | 8                                            | 0        | 0            | 0      |          |
| Servicios                                                                                           |                                   |                                               |           |            |                  |                                              |          |              |        |          |
| Servicio                                                                                            |                                   | Fecha                                         | Inicial   | Fecha fin  | Cantidad         | 1                                            |          | Observa      | ciones |          |
| Animación                                                                                           |                                   | 03/10                                         | )/2024    | 03/10/2024 | 1,00             | Anim                                         | ación Te | List         |        |          |
| lotal                                                                                               |                                   |                                               |           |            | 1,00             |                                              |          |              |        |          |
| Salas                                                                                               |                                   |                                               |           |            |                  |                                              |          |              |        |          |
| Reserva S                                                                                           | ala                               |                                               |           |            | Fech             | a Inicial                                    |          | Fecha fi     | n      | Cantidad |
| ROOMING LIST S                                                                                      | ala de Reur                       | niones 1                                      | 1         |            | 03/10/2          | 03/10/2024 11:00 03/10/2024 23:00            |          |              |        |          |
| lotal                                                                                               |                                   |                                               |           |            |                  |                                              |          |              |        | 1        |
| Notas                                                                                               |                                   |                                               |           |            |                  |                                              |          |              |        |          |
| lipo nota                                                                                           | Fecha Descripciór<br>recordatorio |                                               |           |            | ón               |                                              |          | Departamento |        |          |
| Envío datos reservas                                                                                | 03/07/202                         | 03/07/2024<br>Envían por email los datos de l |           |            | e los huéspedes. |                                              |          | ecepción     |        |          |
| Recordatorio 03/07/2024 03/07/2024 DEben tener café y pasabocas p<br>reuniones 1, según cotización. |                                   |                                               |           |            |                  | pasabocas para la sala de Cocina cotización. |          |              |        | Cocina   |

Desde el botón **Acciones (2)** podremos enviar cualquiera de estos documentos al correo electrónico, seleccionando la opción correspondiente:

| Nueva cotización        |            |                                                        |     |
|-------------------------|------------|--------------------------------------------------------|-----|
| Guardar 🔻               | lmprimir 🔻 | O Acciones •                                           |     |
| Datos de contacto       |            | Producción                                             |     |
| Hotel*                  | Z          | Mostrar histórico de modificación<br>Enviar cotización | nes |
| Nombre*                 | Te         | Enviar orden de servicio                               |     |
| Teléfono                | 3.         | Cambiar estado 🔻                                       |     |
| echa registro*          | 03         |                                                        |     |
| Cliente                 | \$         | Factura 🔻                                              |     |
| Tipo tarjeta de crédito | 6          | Version TDV signals des                                |     |
| Código externo          | Zt         |                                                        |     |

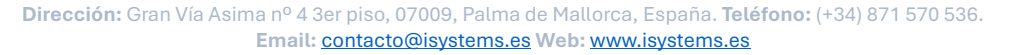

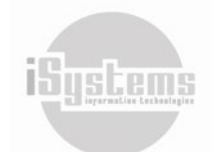

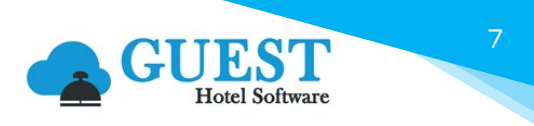

Para el envío, podremos enviar un mensaje registrado manualmente o utilizar alguna plantilla mailing previamente configurada:

| mail                                         |                | cc 😢                         |
|----------------------------------------------|----------------|------------------------------|
| jandradet@isystems.es                        |                | isystems@isystems.es         |
| lantillas Mailing                            |                | Idioma                       |
| Seleccione una opción                        | -              | Español                      |
| sunto                                        |                | Archivo adjunto de plantilla |
| Envío cotización BODA Familia Monserra       | t              |                              |
| djuntar archivos                             |                |                              |
| Buscar archivo                               | Browse         |                              |
| uerpo del Email                              |                |                              |
| B I U S Arial - Tamaño                       | - <u>A</u> - A | J- ∄:: {{E} = = =            |
| X 6 6 6 W 🔺 🔶 👳 👷                            |                | ) 🔀 😡 Fuente HTML 🔍 👼 📄      |
| Test, envío Cotizaciones y Ordenes de Servic | io.            |                              |
|                                              |                |                              |

Siguiendo con la elaboración de la cotización, la misma deberá completarse con los datos específicos de alojamiento, otros servicios, anticipos, entre otros. Para ello, se encuentran disponibles las siguientes pestañas:

# 2.1 Alojamiento (Reservas de Grupo)

Para adicionar nuevas reservas de habitaciones en la cotización, pulsaremos en esta pestaña sobre el botón Nuevo 🔄 :

|                      | PMS CRS CRM                         | CONFIG                                        |                  | 💼 🏘 😧 🖱 🏟 🕛 Bienvenido, jandrade@isys | stems.es / Idioma Español (España) 🗡 |
|----------------------|-------------------------------------|-----------------------------------------------|------------------|---------------------------------------|--------------------------------------|
| Q Buscar             | Nueva cotización                    |                                               |                  |                                       | « < <b>&gt; »</b>                    |
| 😫 Dashboards         | 📕 Guardar 👻 📇 Imprimir              | Acciones -                                    |                  |                                       | 6                                    |
| 🖹 Contratación       |                                     | •                                             |                  |                                       |                                      |
| Clientes             | Datos de contacto                   |                                               |                  |                                       | Resumen                              |
| TTOO y Agencias      | Hotel*                              | ZENARA                                        | Código de grupo* | UNINEBRIJA                            | Importe total:                       |
| Composición clientes | Nombre*                             | UNIVERSIDA DE NEBRIJA                         | Email            | NEBRIJA@NEBRIJA.CO                    | Total facturado:                     |
| Tipos de tarifa      | Teléfono                            | 371212121                                     | Estado           | Nuevo                                 | Anticipos pendientes: 0,00           |
| Contratos            | Fecha registro*                     | 26/06/2024                                    | Estado factura   | Pendiente                             | Facturas pendiente cobro: No         |
| Cotizaciones         | Cliente                             | P X Ningún cliente                            | Usuario          | iandrade@isvstems.es                  |                                      |
| Cuentas de crédito   | Tipo tarieta de crédito             |                                               | Fecha cambio     | 26/06/2024 10:44:10                   |                                      |
| Campañas             | Código externo                      | 75 /R (000000001740                           | Fecha llegada    |                                       |                                      |
| Cierre ventas        |                                     | 22/8/0000000001740                            | -                | 19                                    |                                      |
| Comisiones agencias  | Observaciones y preferencias        |                                               |                  |                                       | ٥                                    |
| Anticipos            |                                     |                                               |                  |                                       |                                      |
| Disponibilidad       | Alojamiento Otros servicios Salas / | Anticipos Cargos automáticos Documentos Notas |                  |                                       |                                      |
| 📥 Reservas           | Nuevo 🙆 Acciones 🝷                  |                                               |                  |                                       | •                                    |

Se creará una reserva de grupo y nos solicitará registrar la siguiente información:

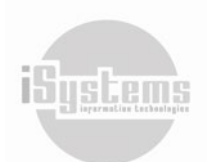

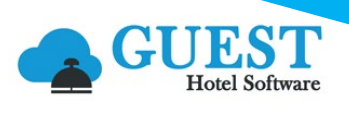

|                       | EST PMS CRS CRM CONF                     | FIG                     | e 🐴 🕄               | ) 🕥 🏟 🖞 Bienvenido. jandrade®isystems.es / Idioma Españo | I (España) 🛩 |
|-----------------------|------------------------------------------|-------------------------|---------------------|----------------------------------------------------------|--------------|
| <b>Q</b> Buscar       | Nueva reserva de grupo                   |                         |                     |                                                          |              |
| 🚱 Dashboards          | Guardar • 🙃 Acciones •                   |                         |                     |                                                          |              |
| 🖺 Contratación        |                                          |                         |                     |                                                          |              |
| 📤 Reservas            | Datos comunes                            |                         |                     |                                                          |              |
| Room Chart            | Hotel                                    | ZENARA                  | Código de grupo     | UNINEBRIJA                                               |              |
| Reservas              | Reserva                                  |                         | Estado reserva      | Grupo                                                    | *            |
| Reservas de grupos    | Llegada                                  | 26/06/2024              | Hora                | 14 *: 00 *                                               |              |
| Cargos habitación     | Salida                                   | 27/06/2024              | Hora                |                                                          |              |
| Cardex                | TTOO/Agencia*                            |                         | Tipo Tarifa         | Tarifa                                                   | •            |
| Ficheros Policía      | Climate                                  |                         | T                   |                                                          |              |
| Estadísticas INE      | Cliente-                                 |                         | Tarita              |                                                          |              |
| Previsión ocupación   | Nacionalidad*                            | Seleccione una opción 🔹 | Trato               | Customer                                                 | -            |
| Planning pensiones    | Tipo reserva                             | Seleccione una opción 👻 | Fecha venta         | 26/06/2024                                               |              |
| Llegadas/Salidas      | Canal de venta                           | Seleccione una opción 🔹 | Segmentos Marketing | Seleccione una opción                                    | -            |
| Reservas Nacionalidad | Titulant                                 |                         | Comonito            | Seleccione una onción                                    |              |
| Clientes en hotel     | inular-                                  | UNINEDROA               | Campana             |                                                          |              |
| Desplazados           | Cotización                               |                         | Fecha cancelación   |                                                          |              |
| Cambios Hab.          |                                          |                         |                     |                                                          | _            |
| Res. Tasa turística   | Observaciones                            |                         |                     |                                                          | ۲            |
| Control Multireserva  | 🙀 Habitaciones 👔 Precios reserva 🔢 Extra | as 😪 Gratuidades        |                     |                                                          |              |
| Cobros x Reserva      |                                          |                         |                     |                                                          |              |
| Operaciones           | Nuevo                                    |                         |                     |                                                          | 0            |
|                       |                                          |                         |                     |                                                          |              |

- Hotel: hotel o establecimiento al que se asocia la reserva de grupo. (filtro: CONFIG → Datos Generales → Hoteles)
- Código de grupo: se auto rellenará en función del Código de grupo registrado en la cotización.
- **Reserva**: se auto rellenará una vez se guarde la reserva de grupo.
- Estado Reserva: se auto rellenará en función del estado Grupo, Desglosada o Cancelada. (filtro: Del Sistema)
- **Llegada:** fecha de llegada de los pax según condiciones de la reserva.
- Salida: fecha de salida de los pax según condiciones de la reserva.
- Hora / Hora: Serán las horas de Check-In y Check-Out correspondientemente.
- **TTOO/Agencia**: selección de la composición de cliente configurada para la facturación de la reserva. (filtro: PMS → Contratación → Composición clientes)
- Tipo Tarifa: selección de Tipo de tarifa que se establecerá para registrar los precios de la reserva. (Contrato, Tarifa o Precio manual). (filtro: Del Sistema) En el caso de seleccionarse la opción Tarifa, deberemos seleccionar los precios disponibles en el campo "Tarifa" descrito a continuación. En el caso de haber seleccionado la opción "Precio manual" se desplegará automáticamente un campo adicional donde deberemos seleccionar el "Tipo precio", para seleccionar si el precio a registrar irá en función de un precio por Habitación, Persona o Mixto.
- **Cliente**: se auto rellenará una vez se haya seleccionado la Composición de cliente en el campo TTOO/Agencia.
- **Tarifa**: en el caso de haber seleccionado Tipo de tarifa "Tarifa", se desplegarán las tarifas disponibles en función de las fechas de llegada y salida. (filtro: PMS → Contratación → Tarifas)
- Nacionalidad: selección de la nacionalidad para la facturación de la reserva de grupo. (filtro: Del Sistema)
- **Trato:** selección del tipo de trato para el cliente de la reserva de grupo. (filtro: CONFIG → Datos PMS → Tipo cliente)
- Tipo reserva: selección del tipo de reserva en función de determinar si es "Agencia / Grupo" o "Directo". (filtro: Del Sistema)
- Fecha venta: se cargará automáticamente en función de la fecha de cambio de la cotización.
- **Canal de venta**: selección del canal de venta por el cual desee clasificarse la reserva de grupo. (filtro: CONFIG → Datos Generales → Canales de venta)
- Segmentos de Marketing: selección del segmento de marketing por el cual desee clasificarse la reserva de grupo. (filtro: CONFIG → Datos Generales → Segmentos)
- **Titular:** se auto rellenará en función del Código de grupo registrado en la cotización, se podrá editar según se desee.
- **Campaña:** selección de la Campaña por la cual desee clasificarse la reserva de grupo. (filtro: PMS → Contratación → Campañas)
- **Cotización:** se auto rellenará en función del Código de grupo registrado en la cotización.
- Fecha cancelación: se auto rellenará en el caso de que la cotización o reserva de grupo cambie a estado "Cancelada".

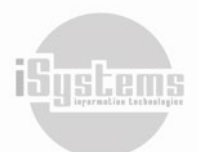

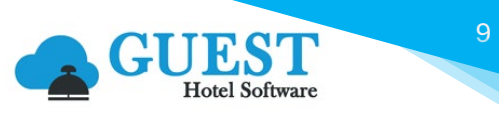

Posteriormente, podremos introducir las habitaciones a contratar, detallando la asignación de personas y régimen por cada tipo de habitación:

| Habitaciones                          |                                     |                                               |                                              |
|---------------------------------------|-------------------------------------|-----------------------------------------------|----------------------------------------------|
| Fecha llegada 26/06/2024              | Fecha salida                        | Hab. factura SUITE - Suite                    | Hab. uso SUITE - Suite                       |
| Pensión factura<br>AI - All Inclusive | Pensión uso<br>AI - All Inclusive 🔻 | Pensión dia de entrada<br>Desayuno incluido 🔻 | Pensión dia de salida<br>Almuerzo incluido 🔻 |
| Adultos                               | Juniors<br>2                        | Niños<br>0                                    | Bebés<br>0                                   |
| Habitaciones                          | Principal                           |                                               |                                              |
|                                       | Nuevo                               | lar Cancelar                                  | >>>                                          |

Por defecto las fechas de llegada y salida son las mismas que las registrada en la Reserva de grupo, pero podrán editarse a consideración del usuario. En el campo "Habitaciones" deberemos registrar el número de habitaciones que requerimos para la combinación de personas, pensión y tipo de habitación seleccionada.

| <u>ع</u> ا | Habitad | iones 🎲 Precios | s reserva 👔 Extras | 🖏 Gratuidades |          |                 |             |         |         |       |       |                        |                       |              |           |
|------------|---------|-----------------|--------------------|---------------|----------|-----------------|-------------|---------|---------|-------|-------|------------------------|-----------------------|--------------|-----------|
|            |         | Nuevo 📝 Ed      | ditar 🗙 Borrar     |               |          |                 |             |         |         |       |       |                        |                       |              | 9         |
|            |         | Llegada         | Salida             | Hab. factura  | Hab. uso | Pensión factura | Pensión uso | Adultos | Juniors | Niños | Bebés | Pensión dia de entrada | Pensión dia de salida | Habitaciones | Principal |
|            |         | 26/06/2024      | 27/06/2024         | SUITE         | SUITE    | AI              | AI          | 2       | 2       | 0     | 0     | Desayuno incluido      | Almuerzo incluido     | 4            |           |
|            |         | 26/06/2024      | 27/06/2024         | SUP           | SUP      | AI              | AI          | 3       | 0       | 2     | 0     | Desayuno incluido      | Almuerzo incluido     | 3            |           |
| 2          | Líneas  | 10 🖌 Líneas j   | por página         |               |          |                 |             |         |         |       |       |                        |                       |              |           |

En el caso de haber seleccionado Tipo tarifa "Precio manual", podremos registrar los precios por habitación de acuerdo con los términos de la cotización, e inclusive configurar un desglose del precio:

| Precio manual                                                                 |                         |                     |            |  |  |  |  |
|-------------------------------------------------------------------------------|-------------------------|---------------------|------------|--|--|--|--|
| Tipo habitación*                                                              | DBL •                   | Tipo pensión*       | BB 🔹       |  |  |  |  |
| Fecha desde*                                                                  | 11/06/2025              | Fecha hasta*        | 11/06/2025 |  |  |  |  |
| Tipo precio*                                                                  | Habitación 🔹            | Aplicable a*        | Todos 🔻    |  |  |  |  |
| Precio diario*                                                                | 143,00                  | % Descuentos        | 10,00      |  |  |  |  |
| Divisa                                                                        | Seleccione una opción 🔻 |                     |            |  |  |  |  |
| Nuevo Desglose de precios Guardar Cerrar   Desglose (Sin aplicar % descuento) |                         |                     |            |  |  |  |  |
|                                                                               | Precio                  | C.                  | productivo |  |  |  |  |
| Alojamiento                                                                   | 111,00                  | Alojamiento         | -          |  |  |  |  |
| Desayuno                                                                      | 32,00                   | Desayuno Pension BB | •          |  |  |  |  |
| Almuerzo                                                                      | 0,00                    | Ninguno             | -          |  |  |  |  |
| Cena                                                                          | 0,00                    | Ninguno             | -          |  |  |  |  |
| Extra alojamiento                                                             | 0,00                    | Ninguno             | -          |  |  |  |  |
| Extra pensión                                                                 | 0,00                    | Ninguno             | -          |  |  |  |  |

Dirección: Gran Vía Asima nº 4 3er piso, 07009, Palma de Mallorca, España. Teléfono: (+34) 871 570 536. Email: contacto@isystems.es Web: www.isystems.es

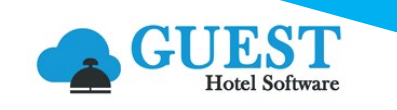

Por defecto, en la ventana Precio manual las fechas de llegada y salida son las mismas que las registrada en la Reserva de grupo, pero podrán editarse a consideración del usuario, esto en caso de tener tarifas diferenciadas por días.

Podremos registrar los extras de acuerdo con los términos de la cotización. Se pueden crear extras a nivel de reserva de grupo, de manera que, al desglosarla, se crearán los cargos de habitación correspondientes en las reservas que coincidan con los tipos de habitación y pensión configurados, y también que la reserva este dentro del rango de fechas del extra.

A modo de ejemplo: transfer desde el aeropuerto, Promoción SPA, Green fee campo de golf, entre otros:

| Tipo de facturación* | Tipo de cargo*        | Descripción     | Centro productivo* |
|----------------------|-----------------------|-----------------|--------------------|
| Directo 🔹            | Por habitación 🔹      | Promoción SPA   | SPA                |
| Desde Fecha*         | Hasta Fecha*          | Tipo habitación | Tipo pensión       |
| 26/06/2024           | 27/06/2024            | Cualquiera 👻    | Cualquiera         |
| Importe* Cargo<br>7  | único Adultos Juniors | Niños Bebés     |                    |

| 🔂 Habita | ciones 👔 Precios reserv | ra 🔢 Extras 🎭 Gratuio | lades                       |                   |             |             |                 |              |         |             |
|----------|-------------------------|-----------------------|-----------------------------|-------------------|-------------|-------------|-----------------|--------------|---------|-------------|
|          | Nuevo 📝 Editar          | X Borrar              |                             |                   |             |             |                 |              |         |             |
|          | Tipo de facturación     | Tipo de cargo         | Descripción                 | Centro productivo | Fecha desde | Fecha hasta | Tipo habitación | Tipo pensión | Importe | Cargo único |
|          | Directo                 | Por habitación        | Promoción SPA               | SPA               | 26/06/2024  | 27/06/2024  | Cualquiera      | Cualquiera   | 7,00    |             |
|          | Directo                 | Por persona           | Traslado Aeropuerto - Hotel | Transfer          | 26/06/2024  | 27/06/2024  | Cualquiera      | Cualquiera   | 8,00    |             |
| 2 Líneas | l 10 🖌 Líneas por pág   | jina                  |                             |                   |             |             |                 |              |         |             |

Por último, podremos registrar las gratuidades de acuerdo con los términos de la cotización:

| Se aplicarán los pax gratuitos indicac<br>de habitación y régimen indicados. | dos, por cada X ocupantes del total del gru | upo. La gratuidad se aplicará sobre el tipo |
|------------------------------------------------------------------------------|---------------------------------------------|---------------------------------------------|
| Tipo*                                                                        | Ocupantes gratis*                           | Ocupantes mínimos*                          |
| Ocupante Gratis 🔹                                                            | 1                                           | 3                                           |
| Descripción                                                                  | Tipo habitación*                            | Tipo pensión*                               |
|                                                                              |                                             |                                             |

| 🔂 Habitaciones 🛛        | Habitaciones 🙀 Precios reserva 😰 Extras 🖏 Gratuidades |                 |                  |                   |                 |              |  |  |  |  |
|-------------------------|-------------------------------------------------------|-----------------|------------------|-------------------|-----------------|--------------|--|--|--|--|
| Ruevo 📝 Editar 🗙 Borrar |                                                       |                 |                  |                   |                 |              |  |  |  |  |
|                         | Descripción                                           | Тіро            | Ocupantes gratis | Ocupantes mínimos | Tipo habitación | Tipo pensión |  |  |  |  |
|                         | En función de la tarifa por habitaición               | Ocupante Gratis | 1                | 3                 | SUITE           | AI           |  |  |  |  |
|                         | En función de la tarifa por habitación                | Ocupante Gratis | 1                | 3                 | SUP             | AI           |  |  |  |  |

Dirección: Gran Vía Asima nº 4 3er piso, 07009, Palma de Mallorca, España. Teléfono: (+34) 871 570 536. Email: <u>contacto@isystems.es</u> Web: <u>www.isystems.es</u>

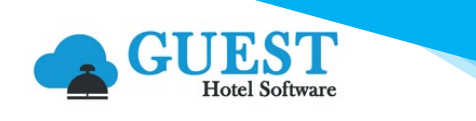

Una vez introducidos todos los datos necesarios, y confirmada la reserva, podemos proceder a desglosarla:

|                      | EST PMS CRS            | CRM CONFIG      | <b>ቇ ☆ ਿ う</b> \$ | ➡ Bienvenido, icros@isystems.es / Idioma Español (España) ✓ |
|----------------------|------------------------|-----------------|-------------------|-------------------------------------------------------------|
| <b>Q</b> Buscar      | Nueva reserva de grupo | o               |                   |                                                             |
| 🚯 Dashboards         | 📕 Guardar 👻 👩          | Acciones -      |                   |                                                             |
| 🖹 Contratación       |                        |                 |                   |                                                             |
| 📥 Reservas           | Datos comunes          | Desglosar grupo |                   |                                                             |
| Room Chart           | Hotel                  | SATUNINO        | ← Código de grupo | MCICLISTAS                                                  |
| 🛱 Reservas           | Reserva                |                 | Estado reserva    | Grupo 👻                                                     |
| 苗 Reservas de grupos | Llegada                | 11/07/2022      | Hora              |                                                             |
| 🛱 Cargos habitación  | C-lid-                 | 11/01/2023      |                   |                                                             |
| Notas reserva        | Salida                 | 12/07/2023      | riora             |                                                             |
| 💄 Cardex             | TTOO/Agencia*          | P               | Tipo Tarifa       | Contrato 🗸                                                  |

Una vez desglosada, el estado de la Reserva de grupo pasará a "Desglosada":

| O Acciones -  |            |       |                 |                 |
|---------------|------------|-------|-----------------|-----------------|
| Datos comunes |            |       |                 |                 |
| Hotel         | SATURNO    | •     | Código de grupo | MCICLISTAS      |
| Reserva       | 2023 - 17  |       | Estado reserva  | P Desglosada 🗸  |
| Llegada       | 11/07/2023 |       | Hora            | 12 • : 00 •     |
| Salida        | 12/07/2023 |       | Hora            | 11 • : 00 •     |
| TTOO/Agencia* | AGODA      | AGODA | Tipo Tarifa     | Precio manual 🔹 |
| Cliente*      | HOTUSA     |       | Tipo precio     | Habitación      |

Desde la lupa 🔑 o haciendo clic a "Desglosada" podremos acceder al detalle de todas las reservas individuales que se han generado:

| <b>Q</b> Buscar                       | Reservas individuales                                  |                                                                  |
|---------------------------------------|--------------------------------------------------------|------------------------------------------------------------------|
| 🚯 Dashboards                          | Ver-Ocultar filtros 🜳                                  |                                                                  |
| Contratación                          | 🚍 Nuevo 🗙 Borrar 🔯 Excel 👻 🧿 Acciones 🕶                | <u>רפ</u> ח                                                      |
| Reservas                              |                                                        |                                                                  |
| Room Chart                            | U Hotel ♥ Reserva ♥ Localizador                        | Cliente Tipo reserva Estado Estado factura Llegada Salida Noches |
| Reservas                              | SATURNO 2023-147-2 MCICLISTAS-2 MCICLISTAS AGODA AGODA | A HOTUSA Agencia Check Out Facturada 11/07/2023 12/07/2023 1     |
| Reservas de grupos                    | SATURNO 2023-147-1 MCICLISTAS-1 MCICLISTAS AGODA AGODA | A HOTUSA Agencia Check Out Facturada 11/07/2023 12/07/2023 1     |
| <ul> <li>Cargos habitación</li> </ul> | 2 Líneas   20 👻 Líneas por página                      |                                                                  |

Recordemos que la facturación del grupo se puede realizar o bien desde cada una de las reservas individuales, o de forma agrupada desde la cotización. Si la reserva de grupo se ha desglosado con el valor tipo reserva AGENCIA, la facturación de las reservas individuales se gestionará conjunta desde la cotización. Si se ha desglosado como tipo reserva DIRECTO, la facturación se gestionará desde la reserva individual.

En caso de error de configuración de la reserva de grupo al desglosar, se puede cambiar ese valor en la reserva individual mientras esta no esté en Check-out o facturada. De esta manera, al cambiar ese valor, la facturación del alojamiento de la reserva pasará a facturarse desde la cotización o viceversa.

El cambio en el tipo de facturación (DIRECTO o AGENCIA) de las reservas individuales, también se puede usar cuando en un grupo hay algunas reservas que pagan directamente, y no se gestionan en conjunto.

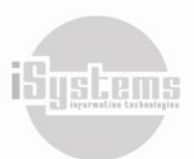

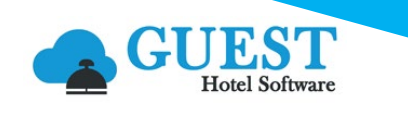

#### Rooming List

Como herramienta para validación, revisión y edición de la información de Alojamiento de las Cotizaciones, GUEST Hotel Software cuenta con una importante herramienta denominada Rooming List. Mediante esta opción, y luego de "Desglosar" una reserva de grupo, podremos exportar y/o importar un archivo en Excel para la actualización de las reservas individuales desglosadas.

El Rooming List contiene la información más relevante de todas las reservas generadas que se encuentren en estado "Check-in", "Confirmada" y "Pendiente Validación", con la siguiente información: número de la reserva (este campo no deberá modificarse para importar posteriormente la información), nombre de los huéspedes, fecha de llegada, fecha de salida, tipo de habitación, email (de la ficha de la reserva), observaciones y preferencias.

Con el Rooming List, podremos actualizar la información de las reservas sin necesidad de ingresar a cada una de ellas. A excepción del número de reserva, podremos editar ágilmente la información de las reservas de una cotización. Para exportar el Rooming List, contaremos con las siguientes opciones:

- PMS CRS CRM CONFIG **Q** Buscar Nueva reserva de grupo Dashboards Excel Acciones -Contratación Exportar plantilla (Rooming List) Reservas Importar plantilla (Rooming List) Hd ZENARA Room Chart 🕯 Reservas Reserva 2024-17
- Desde la Reserva de Grupos, utilizando la siguiente opción desde el botón Excel

Una vez se descargue el archivo Excel, podremos editar (a excepción del número de la reserva), la información contenida en las siguienyes columnas.

|   | А                | В          | G               | D          | E             | F          | G                                | Н                         | I                            |
|---|------------------|------------|-----------------|------------|---------------|------------|----------------------------------|---------------------------|------------------------------|
| 1 | Código de Centro | Reserva    | Tipo habitación | Habitación | Fecha llegada | Salida     | Titular (Nombre Primer apellido) | Email                     | Observaciones y preferencias |
| 2 | ZENARA           | 2024-112-1 | LUX-01          | 1010       | 03/07/2024    | 06/07/2024 | IVAN BALLESTEROS                 |                           |                              |
| 3 | ZENARA           | 2024-112-2 | LUX-01          | 1030       | 03/07/2024    | 06/07/2024 | MANUEL GARCES                    | manuel.garces@isystems.es | Encargado grupo              |
| 4 | ZENARA           | 2024-112-3 | LUX-02          | 2001       | 03/07/2024    | 06/07/2024 | DANIELA OSPINA                   |                           |                              |
| 5 | ZENARA           | 2024-112-4 | LUX-02          | 2010       | 03/07/2024    | 06/07/2024 | MARIA CACERES                    |                           |                              |

Luego de revisar y actualizar el Rooming List, desde el mismo botón **Excel**, podremos importar la plantilla para actualización de las reservas. En el momento de importar el Rooming List, deberemos tener en cuenta las siguientes condiciones:

- La columna Titular, deberá registrar primer nombre y luego primer apellido. Luego del primer espacio encontrado, el sistema registrará la información restante como primer apellido. Esta información se actualizará al momento de realizarse el Check-in.
- Si hemos modificado el número de la reserva, la información contenida en esa fila no se actualizará.
- No se actualizará información para reservas individuales que se encuentren en estado "Cancelada" o "Check in".
- Las Observaciones y preferencias, serán registradas en el campo preferencias de la reserva individual.

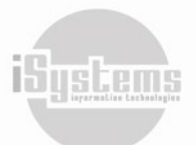

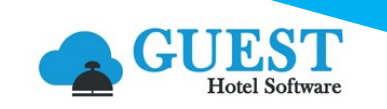

- En caso de registrar para la reserva un número de habitación que se encuentre ya ocupada, este campo no se actualizará. En el momento de importar, saldrá un aviso con la observación.
- Si bien los datos de los huéspedes se podrán registrar, esta información será actualizada en el momento de hacer el Check-in en el hotel o al realizar el Check-in Online.
- Desde la Cotización, utilizando la siguiente opción desde el botón Excel

| Nueva cotización            |                                                 |                                |                                                 | « <                               |
|-----------------------------|-------------------------------------------------|--------------------------------|-------------------------------------------------|-----------------------------------|
| 冒 Guardar 👻 📇               | Imprimir - 🔞 Acciones -                         |                                |                                                 | Ð                                 |
| Datos de contacto           |                                                 |                                |                                                 | Resumen                           |
| Hotel*                      | ZENARA                                          | Código de grupo*               | MARIE T                                         | Importe total: 0,00               |
| Nombre*                     | MARIE TSCHIDA                                   | Email                          |                                                 | Total facturado:0,00              |
| Teléfono                    | 671031799                                       | Estado                         | Confirmada                                      | Anticipos pendientes:<br>2.625 00 |
| Fecha registro*             | 03/07/2024                                      | Estado factura                 | Pendiente                                       | Facturas                          |
| Cliente                     | P X DIRECT -                                    | Usuario                        | jandrade@isystems.es                            |                                   |
| Tipo tarjeta de crédito     | <b>8</b> ×                                      | Fecha cambio                   | 18/09/2024 14:31:24                             |                                   |
| Código externo              | ZE/B/0000000002256                              | Fecha llegada                  | EO                                              |                                   |
| Observaciones y preference  | ias                                             |                                |                                                 | ٥                                 |
| Alojamiento Otros servicios | Salas Anticipos Cargos automáticos Documento    | s Notas                        |                                                 |                                   |
| 📑 Nuevo 🗙 Bo                | rrar 🕅 Excel - 😧 Acciones -                     |                                |                                                 | 9                                 |
| 🗌 Hotel Reserva 🔺 Lo        | ocaliza Exportar plantilla (Rooming List) Clien | te Llegada Hora Salida         | Hora Tipo Tarifa Número noches Número de habita | aciones Adultos Juniors Niños Beb |
| ZENARA 2024 - 12            | MARI Importar plantilla (Rooming List) 5 DIRE   | CT 03/07/2024 14:00 07/07/2024 | 4 11:00 Manual 4 14                             | 30 0 0 0                          |
| 1 Líneas   10 🗸 Líneas po   | or página                                       |                                |                                                 |                                   |

Desde esta ubicación, se descargará un listado conjunto de todas las Reservas de grupo que se hayan Desglosado para la cotización.

Adicionalmente, desde el botón **Excel** 🖾 se podrá importar el Rooming List para actualización de las reservas individuales.

#### Cambio de pensión de forma masiva

Una vez desglosada la reserva de grupo cualquier cambio se deberá realizar en las Reservas individuales o desglosadas. En caso de querer cambiar la pensión, podremos hacerlo de forma masiva.

Desde la ficha de cualquier reserva del grupo, en la pestaña Datos diarios pulsamos en Acciones / Cambio de pensión, el sistema nos pedirá si queremos hacer el cambio únicamente para la reserva seleccionada, para todas las del mismo tipo de habitación o para todas las del grupo.

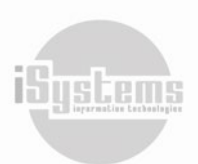

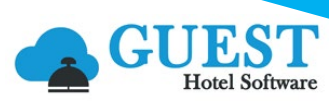

|                       | EST PMS<br>tel Software | CRS CR                             | Μ CON      | IFIG      |              |                     | d.           | <b>* 10 '</b> D | \$ ()        | Bienvenid |
|-----------------------|-------------------------|------------------------------------|------------|-----------|--------------|---------------------|--------------|-----------------|--------------|-----------|
| <b>Q</b> Buscar       | Reserva SUN-1           | DIRECT/DIRI                        | ст         |           |              |                     |              |                 |              |           |
| 🚯 Dashboards          | Guardar.                | - 🙆 Accir                          | ines 🔻     |           |              |                     |              |                 |              |           |
| 🖹 Contratación        |                         | <b>O</b> fille                     |            |           |              |                     |              |                 |              |           |
| 📥 Reservas            | Datos de la rese        | Cambio de p                        | ensión     |           |              |                     |              |                 |              |           |
| Room Chart            | Hotel*                  | Fecha desde                        |            |           |              |                     |              |                 | SUN          |           |
| Reservas              |                         | recha desde                        |            | 20        |              |                     |              |                 |              |           |
| Reservas de grupos    | Reserva / Localizad     | Fecha hasta                        |            | 20        |              |                     |              | _ (             | Confirmada   | a *       |
| 🛱 Cargos habitación   |                         | Pensión factur                     | a*         | Selec     | cione una    | opción              |              | ·               |              |           |
| Notas reserva         | Llegada* / Noches       | Pensión uso*                       |            | Selec     | cione una    | opción              |              | 5               | 12 <b>*</b>  | 00 🗸      |
| 💄 Cardex              | Salida* / Day Pass      | 1 choich abo                       |            |           |              |                     |              | H i             | 11 •:        | 00 ¥      |
| E Ficheros Policía    |                         | Aplicar sobre                      |            | Aplica    | ar sólo a e  | esta reserva        |              |                 |              |           |
| Estadísticas INE      | Hab. Fact/Uso           |                                    |            | Apli      | car sólo a e | sta reserva         |              |                 | нв           | •         |
| Previsión ocupación   | Num.Pax                 |                                    |            | / Apli    | car a todas  | las reservas del m  | iismo tipo d | le habitación   | <i>₽</i> ×   | 609       |
| Planning pensiones    | (AD.JR.CH.BB)           |                                    | _          | Apli      | car a todas  | las reservas del gi | rupo         |                 |              |           |
| Llegadas/Salidas      | Tavifa                  |                                    |            |           |              |                     |              |                 |              |           |
| Reservas Nacionalidad | Tarma                   |                                    |            |           |              |                     |              |                 |              |           |
| Clientes en hotel     | Datos de pago           |                                    |            |           |              |                     |              |                 |              |           |
| Desplazados           |                         |                                    |            |           |              |                     |              |                 |              |           |
| Cambios Hab.          | Observaciones y         | / preferencias                     |            |           |              |                     |              |                 |              |           |
| Res. Tasa turística   |                         |                                    |            |           |              |                     |              |                 |              |           |
| Control Multireserva  | Huéspedes Tarifa        | as Cargos habit                    | ación SPA  | Anticipos | s Fianzas    | Cambios habitaci    | ón Tarjeta   | de crédito Date | os diarios N | otas      |
| Cobros x Reserva      | Editar                  |                                    | c <b>v</b> |           |              |                     |              |                 |              |           |
| Operaciones           | - Conton                |                                    | J          |           |              |                     |              |                 |              |           |
| 🔟 Producción          | E Fecha                 | • TTOO                             | Agencia    | Cliente   | Habitació    | n Hab. factura      | Hab. uso     | Pensión factur  | a Pensión u  | iso Adul  |
| Cajas                 | 15/07/                  | 2023 DIRECT                        | DIRECT     | DIRECT    | 609          | DBL                 | DBL          | НВ              | НВ           | 2         |
| 🖞 Ventas              | 16/07/3                 | 2023 DIRECT                        | DIRECT     | DIRECT    | 609          | DBL                 | DBL          | НВ              | HB           | 0         |
| Puntos de venta       | 2 Líneas   10           | <ul> <li>Líneas por pág</li> </ul> | jina       |           |              |                     |              |                 |              |           |

# 2.2 Otros Servicios

En esta pestaña podremos adicionar, editar o borrar, los servicios reservados que harán parte de la cotización. El registro de los servicios deberá ir asociado a un Centro productivo, y posteriormente, el valor de su importe será sumado al Importe total de la cotización:

| Alojamie | nto Otros servicios                                         | Salas Anticipo | os Cargos automático | os Documentos Notas          |                         |          |         |           |                     |                |
|----------|-------------------------------------------------------------|----------------|----------------------|------------------------------|-------------------------|----------|---------|-----------|---------------------|----------------|
| Desde Fe | echa                                                        | Hasta Fecha    | 3                    | Centro productivo<br>Todos 👻 | Estado factura<br>Todos | •        |         |           |                     |                |
| 5        | Nuevo 🣝 Edit                                                | tar 🗙 Bor      | rar 🗙 🎚 Excel 👻      | O Acciones • 🗆 Ver Ca        | rgos a 0                |          |         |           |                     | 9              |
|          | Fecha comienzo 🔻                                            | Fecha fin      | Centros productivos  | Observa                      | ciones                  | Cantidad | Importe | Total     | Impuestos incluídos | Estado factura |
|          | 16/11/2024                                                  | 16/11/2024     | Almuerzo             | Buffet Especial previo a la  | celebración de la boda. | 30,00    | 25,00   | 750,00    |                     | Pendiente      |
|          | 16/11/2024 16/11/2024 Extra alojamiento Arreglos florales E |                | Buffet y Capilla     | 1,00                         | 320,00                  | 320,00   |         | Pendiente |                     |                |
|          | 16/11/2024                                                  | 16/11/2024     | Animación            | Contratación cuartete        | o de cuerdas boda.      | 1,00     | 400,00  | 400,00    |                     | Pendiente      |
| Total    |                                                             |                |                      |                              |                         | 32       | 745     | 1.470     |                     |                |

Para adicionar un servicio, deberemos dar clic en el botón **Nuevo** 록 y registrar la siguiente información:

| Centro productivo                  |                        |                      |
|------------------------------------|------------------------|----------------------|
| Fecha inicial*                     | Fecha fin*             | Centros productivos* |
| Cantidad*                          | Importe*               | Impuestos incluídos  |
| Observaciones y preferencias       | 320,00000              |                      |
| Arreglos florales Buffet y Capilla |                        |                      |
| <b>«</b> <                         | Nuevo Guardar Cancelar | >>>                  |

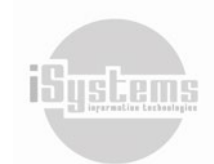

Dirección: Gran Vía Asima nº 4 3er piso, 07009, Palma de Mallorca, España. Teléfono: (+34) 871 570 536. Email: contacto@isystems.es Web: www.isystems.es

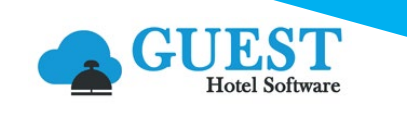

En el caso de dejar sin marcar la casilla "Impuestos incluidos", el valor resultante de multiplicar la cantidad y el valor registrado en el importe, estará sujeto a aumentar, según el IVA que tenga asignado el Centro productivo seleccionado.

Desde el botón **Acciones (2)** tendremos la posibilidad de traspasar cargos generados en las reservas individuales desglosadas, independientemente si han sido registrados como Tipo de cargo "Agencia" o "Directo".

| Huésped | les Tarifas Cargos habit               | tación Anticipos | s Fianzas Cambios habitación 1  | farjeta de crédito Datos diarios Notas                       |               |  |  |  |  |  |  |  |  |  |
|---------|----------------------------------------|------------------|---------------------------------|--------------------------------------------------------------|---------------|--|--|--|--|--|--|--|--|--|
| Desde F | echa                                   | Ha               | sta Fecha                       | Centro productivo     Esta       Seleccione una opción     S | ado<br>Selecc |  |  |  |  |  |  |  |  |  |
| E       | 📑 Nuevo 📝 Editar 🗙 Borrar 💿 Acciones 🔹 |                  |                                 |                                                              |               |  |  |  |  |  |  |  |  |  |
|         | Fecha comienzo 🔺                       | Fecha fin        | Ver tickets TPV                 | Descripción                                                  |               |  |  |  |  |  |  |  |  |  |
|         | 04/01/2024                             | 07/01/2024       | Trasp. a otra Reserva           | Tasa turística                                               |               |  |  |  |  |  |  |  |  |  |
|         | 04/01/2024                             | 07/01/2024       | Transferir a la cotización      | Tasa turística                                               |               |  |  |  |  |  |  |  |  |  |
|         | 04/01/2024                             | 04/01/2024       | Aplicar % desc. lineas seleccio | nadas RS2524000015 del TPV TPVHOTEL. Día 04/01/202           | 24            |  |  |  |  |  |  |  |  |  |
|         | 04/01/2024                             | 04/01/2024       | Facturar 🔻                      | RS2524000015 del TPV TPVHOTEL. Día 04/01/202                 | 24            |  |  |  |  |  |  |  |  |  |
|         | 04/01/2024                             | 04/01/2024       |                                 |                                                              |               |  |  |  |  |  |  |  |  |  |
| Total   |                                        |                  |                                 |                                                              |               |  |  |  |  |  |  |  |  |  |
| 5 Línea | as   10 💙 Líneas por pág               | gina             |                                 |                                                              |               |  |  |  |  |  |  |  |  |  |

Utilizando esta opción se desplegará una lista de los cargos de habitación que no se encuentren facturados, si seleccionamos un cargo y damos clic en la opción Aceptar, el cargo su adicionará a la cotización y ya no aparecerá como un cargo generado a la reserva individual.

| Cargos  | argos de habitación             |                |            |                              |                       |               |          |         |              |       |               |          |
|---------|---------------------------------|----------------|------------|------------------------------|-----------------------|---------------|----------|---------|--------------|-------|---------------|----------|
| Reserva | /a Centro productivo<br>Todos • |                | •          |                              |                       |               |          |         |              |       |               |          |
|         | Reserva                         | Fecha comienzo | Fecha fin  | Centro productivo            | Descripción           | Observaciones | Cantidad | Importe | % Descuentos | Total | Tipo de cargo | Ocupante |
|         | <u>2024-120-1</u>               | 04/07/2024     | 04/07/2024 | Consumo Minibar Habitaciones | Consumo vino minibar  |               | 1        | 35,00   |              | 35,00 | Agencia       |          |
|         | <u>2024-120-1</u>               | 04/07/2024     | 04/07/2024 | Alojamiento                  | Ecotasa cobrada x     |               | 1        | 4,95    |              | 4,95  | Directo       |          |
|         | <u>2024-121-1</u>               | 04/07/2024     | 04/07/2024 | Alojamiento                  | Ecotasa cobrada x     |               | 1        | 4,95    |              | 4,95  | Directo       |          |
|         | 2024-121-1                      | 04/07/2024     | 04/07/2024 | Consumo Minibar Habitaciones | Consumo snack minibar |               | 2        | 4,00    |              | 8,00  | Directo       |          |
| 4 Línea | s   10 🖌 Línea                  | s por página   |            |                              |                       |               |          |         |              |       |               |          |
|         |                                 |                |            |                              | Aceptar Cancelar      |               |          |         |              |       |               |          |

# 2.3 Salas

En esta pestaña podremos reservas hacer reservas de servicios configurados en el módulo Espacios y salas:

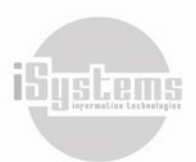

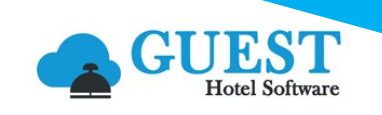

| Alojamiento | Otros servicios                      | Salas Anticipos | Cargos automáticos | Documentos | Notas         |             |        |               |  |  |  |  |
|-------------|--------------------------------------|-----------------|--------------------|------------|---------------|-------------|--------|---------------|--|--|--|--|
| 1           | Nuevo 📝 Editar 🗙 Borrar 🔞 Acciones - |                 |                    |            |               |             |        |               |  |  |  |  |
|             | Hotel                                | Localizador     | Estado             | Cliente    | Fecha desde 💌 | Fecha hasta | Nº Pax | Observaciones |  |  |  |  |
|             | ZENARA                               | FAMILIA BC      | Nuevo              | DIRECT     | 16/11/2024    | 16/11/2024  | 30     |               |  |  |  |  |
| 1 Líneas    | 1 Líneas   10 💙 Líneas por página    |                 |                    |            |               |             |        |               |  |  |  |  |

Para adicionar una reserva deberemos dar clic en el botón **Nuevo**, y automáticamente, nos abrirá una ventaba donde podremos registrar las condiciones de espacios y salas:

|                           |                                   | ۴ 🔩                             | ဖြာ 🕤 💠 ပြာ Bienvenido, jandrade@isy:      | stems.es / Idioma Español (España) 🗸 |
|---------------------------|-----------------------------------|---------------------------------|--------------------------------------------|--------------------------------------|
| Q Buscar                  | Reserva FAMILIA BC                |                                 |                                            |                                      |
| 😭 Home                    | Guardar 👻 👩 Acciones 🝷            |                                 |                                            | Ð                                    |
| Dashboards                |                                   |                                 |                                            |                                      |
| 🖺 Contratación            | Keserva                           |                                 |                                            |                                      |
| ▲ Reservas                | Hotel                             | ZENARA -                        | Localizador*                               | FAMILIA BC                           |
| Operaciones               | Cliente*                          | DIRECT - Direct customers       | Estado                                     | Nuevo 👻                              |
| – .                       | Fecha desde*                      | 16/11/2024                      | Fecha hasta*                               | 16/11/2024                           |
|                           | Nº Pax*                           | 30                              | Cotización                                 | FAMILIA BC                           |
| Cajas                     |                                   |                                 |                                            | •                                    |
| 🗄 Ventas                  | Observaciones                     |                                 |                                            | Q                                    |
| 🖵 Puntos de venta         | Sala Extras                       |                                 |                                            |                                      |
| Espacios y salas          |                                   | 50F                             |                                            | 6                                    |
| 🖶 Salas                   |                                   | i di                            |                                            | <b>v</b>                             |
| Reservas                  | Sala Fecha de                     | sde ▼ Fecha hasta № Pa:         | x Tipo Tarifa Precio diario Precio total E | stado Extras Observaciones           |
| 🛱 Disponibilidad de salas | Sala de Reuniones 1 16/11/2024    | 16:00:00 16/11/2024 23:55:00 30 | Precio por día 80,00 80,00 Per             | ndiente 0.00 TEST RESERVAS SALAS     |
| 🕹 Spa                     | 1 Líneas   10 🔹 Líneas por página |                                 |                                            |                                      |
| 🐨 Almacén                 |                                   |                                 |                                            |                                      |

Se podrán hacer reservas en función de las fechas, número de asistentes, horarios establecidos, tarifas y servicios extras requeridos para el desarrollo del servicio. Esta reserva podrá ser facturada desde este menú, e igualmente, desde la cotización.

## 2.4 Anticipos

En esta pestaña al pulsar el botón **Nuevo** 📑 se podrán registrar anticipos para la cotización:

| Alojar                            | niento | Otros servicios  | Salas Antic | ipos Cargos au | tomático | os Docur | mentos Notas      |          |                |                               |           |         |
|-----------------------------------|--------|------------------|-------------|----------------|----------|----------|-------------------|----------|----------------|-------------------------------|-----------|---------|
|                                   | Nu     | uevo 📝 Edi       | itar X B    | orrar 📇 In     | nprimir  | 0        | Acciones 👻        |          |                |                               |           | 0       |
|                                   | Nú     | mero de anticipo | Fecha       | Forma de pago  | %        | Importe  | Importe liquidado | Estado   | Banco          | Observaciones                 | Factura   | Cliente |
|                                   | )      | ZEM00001         | 04/07/2024  | Bank Transfer  | 50,00    | 2.865,00 | <u>0.00</u>       | Recibido | Caja Recepción | AnticipoCotización:FAMILIA BC | Pendiente | DIRECT  |
| 1 Líneas   10 🗸 Líneas por página |        |                  |             |                |          |          |                   |          |                |                               |           |         |

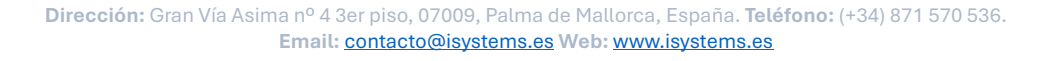

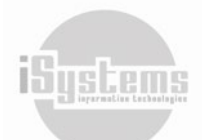

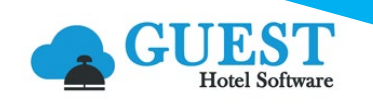

| Seleccione la forma de pago             |                                                                                                    |
|-----------------------------------------|----------------------------------------------------------------------------------------------------|
| ⊖ Caja @ Banco<br>Banco<br>Banco BBVA ▼ | Aparecerá un recuadro donde deberemos registrar:                                                                                               |
| Importe<br>2865                         | <ul> <li>Si el anticipo se ingresa por caja o banco.</li> </ul>                                                                                |
| % Importe total<br>50                   | • En el caso del Importe o el % importe total, podremos ingresar cualquiera de los dos valores, y automáticamente, el otro campo se calculará. |
| Estado<br>Recibido                      | En Estado podremos seleccionar si el anticipo lo hemos Recibido o se encuentra     Pendiente                                                   |
| Fecha<br>Compa de pago                  | Registrar la Fecha del anticipo.                                                                                                    |
| Bank Transfer                           | Y finalmente, seleccionar la forma de pago.                                                                                                    |
| Aceptar Cancelar                        |                                                                                                    |

Estados de los anticipos: Cuando creamos un anticipo en estado PENDIENTE, realmente no se genera el ingreso en el banco, es simplemente un estado en el que queda constancia de que el cliente tiene que pagar ese anticipo, pero que todavía no nos lo ha ingresado.

Una vez que nos ingresan el anticipo, entonces podemos pasarlo a estado RECIBIDO momento en el que se genera el cobro a través de la ficha del banco. También se puede crear directamente un anticipo en estado recibido.

Finalmente, si necesitamos FACTURAR el anticipo, porque así lo ha solicitado el cliente, podremos hacerlo tanto si el anticipo está PENDIENTE, como si está RECIBIDO.

Facturación de anticipos: Se pueden dar dos casos, que el anticipo ya esté cobrado (Estado = RECIBIDO), donde el sistema emite la factura y genera un "cobro interno" para que esa factura quede liquidada y no salga como pendiente de cobro. La otra opción, es que el anticipo todavía no esté cobrado (Estado = PENDIENTE), en ese caso no se genera el "cobro interno" de la factura de anticipo, sino que se generará posteriormente cuando pasemos a "Recibido" el anticipo que estaba Pendiente.

Como indicativo de la cotización, podremos visualizar desde el cuadro de Resumen si tenemos Anticipos pendientes:

| Resumen                         |
|---------------------------------|
| Imp. total Directos:            |
| Imp. total Grupo: 0,00          |
| Total fact. Grupo: 0,00         |
| Anticipos pendientes: 10.500,00 |
| Facturas pendiente cobro: No    |

Finalmente, cuando facturemos los servicios de la cotización, se generará una línea negativa, por el importe facturado del anticipo, descontándose del importe a pagar de los servicios.

# 2.5 Cargos automáticos

Es importante recordar que en GUEST Hotel Software se permitirá configurar cargos automáticos que se aplicarán en el momento que una reserva pase a estado Check-In. Podrán aplicarse los cargos que se deseen

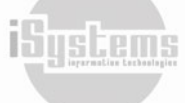

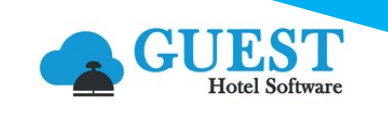

de acuerdo con las políticas de cada hotel o establecimiento, y adicionalmente, los impuestos o tasas de contribución que deben pagar los turistas por alojarse en las fechas definidas de su reserva, de acuerdo con la legislación vigente (Ecotasa, cargo UNICEF, entre otros).

Desde esta pestaña de la Cotización, podremos adicionar los cargos automáticos que deseemos y que se vayan generando desde las reservas individuales una vez pasen a estado Check-in:

| Alc | ojamiento | Otros servicios | Salas Anticipos   | Cargos automáticos | Documentos I  | Notas       |         |                   |              |               |             |          |
|-----|-----------|-----------------|-------------------|--------------------|---------------|-------------|---------|-------------------|--------------|---------------|-------------|----------|
|     | D E       | ditar           |                   |                    |               |             |         |                   |              |               |             | 9        |
|     | Hotel     | Numero de cargo | Descripción       | Centro productivo  | Fecha comienz | o Fecha fin | Importe | Días bonificación | Bonificación | Tipo de cargo | Aplicar por | Adulto J |
| Z   | ENARA     | <u>00001</u>    | Ecotasa cobrada x | Alojamiento        | 01/03/2024    | 31/12/2030  | 5,00    | 1                 | 1,00         | Diario        | Habitación  |          |

De ese modo, serán cargos que no deberán facturarse ni cobrarse desde la reserva individual. Dando clic en el botón **Editar** , se desplegará una ventana con el listado de Cargos automáticos configurados para el Hotel, y donde deberemos seleccionar los cargos que deseemos asumir desde la cotización:

| Cargos a | Cargos automáticos |               |                   |                |            |         |                   |              |               |             |  |  |  |
|----------|--------------------|---------------|-------------------|----------------|------------|---------|-------------------|--------------|---------------|-------------|--|--|--|
|          | Centro             | Código        | Descripción       | Fecha comienzo | Fecha fin  | Importe | Días bonificación | Bonificación | Tipo de cargo | Aplicar por |  |  |  |
|          | ZENARA             | 00001         | Ecotasa cobrada x | 01/03/2024     | 31/12/2030 | 5,00    | 1                 | 1,00         | Diario        | Habitación  |  |  |  |
| 1 Líneas | 10 Y Línea:        | is por página |                   |                |            |         |                   |              |               |             |  |  |  |
|          |                    |               |                   |                | Guardar Ca | ncelar  |                   |              |               |             |  |  |  |

## 2.6 Documentos

En esta pestaña podremos adjuntar documentos como soporte de la Cotización:

| Alojamiento Otros servicios Salas Anticipos | Cargos automáticos Documento | os Notas   |               |                |
|---------------------------------------------|------------------------------|------------|---------------|----------------|
| 📑 Nuevo 📝 Editar 🗙 Borr                     | ar Tipo documento Todos      | •          |               | θ              |
| Tipo documento                              | Entrada / Salida             | Fecha      | Observaciones | Documento      |
| 0                                           | Entrada                      | 13/11/2024 | FAMILIA BC    | Enlace archivo |
| 1 Líneas   10 💙 Líneas por página           |                              |            |               |                |

Dando clic en el botón **Nuevo**, nos remitirá a la creación de un nuevo documento del menú Documentos del módulo de Gestión Documental, donde podremos categorizar y cargar los documentos deseados:

| Documento                                                           |                            |        |             |                                            |   |
|---------------------------------------------------------------------|----------------------------|--------|-------------|--------------------------------------------|---|
| Guardar 👻                                                           |                            |        |             |                                            |   |
| Datos documento                                                     |                            |        |             |                                            |   |
| Hotel                                                               | ZENARA                     | •      | Asociar con | Cotización                                 | • |
|                                                                     |                            |        |             | Cotización UNINEBRIJA - 26/6/2024 - ZENARA | • |
| Intrada / Salida                                                    | Entrada                    | •      | Fecha       | 26/06/2024                                 |   |
| Jocumento                                                           | Buscar archivo             | Browse | Tipo        | Presupuesto                                | • |
| Descripción                                                         |                            |        |             |                                            |   |
| B I S <u>A</u> · ⊠ · ⊨ ≔ ! ??   % ि m m m                           |                            |        |             |                                            |   |
| Presupuesto inicial para entregar al representante de la Universida | id en el evento inaugural. |        |             |                                            |   |
|                                                                     |                            |        |             |                                            |   |
|                                                                     |                            |        |             |                                            |   |
|                                                                     |                            |        |             |                                            |   |
|                                                                     |                            |        |             |                                            |   |

Email: contacto@isystems.es Web: www.isystems.es

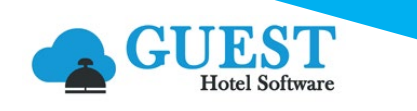

## 2.7 Notas

Recordatorio 27/06/2024

28/06/2024

La Notas en una Cotización nos servirán para registrar de manera eficiente la información adicional, solicitudes generales o especiales, recordatorios, aspectos importantes sobre la gestión a realizar. Para crear una nueva nota deberemos dar clic en el botón **Nuevo**, y procederemos a registrar la siguiente información:

| Nota                                                           |                                               |                            |           |              |          |
|----------------------------------------------------------------|-----------------------------------------------|----------------------------|-----------|--------------|----------|
| Tipo de nota                                                   | Departamento                                  | Usuario                    |           |              |          |
| Recordatorio                                                   | ▼ Recepción                                   | •                          |           |              |          |
| Fecha                                                          | Fec                                           | ha recordatorio            |           |              |          |
| 27/06/2024                                                     |                                               | 29/06/2024                 |           |              |          |
| Descripción                                                    |                                               |                            |           |              |          |
| B I <del>S</del> <u>A</u> · <b>A</b> · <b>a</b> · <b>a a a</b> |                                               |                            |           |              |          |
| Enviar presupuesto del traslado Hotel - Aeropuerto para el c   | ieck out (30-Junio)                           |                            |           |              |          |
| body p                                                         | Tine                                          |                            |           |              | <u>.</u> |
| Buscar archivo                                                 | Browse Seleccione una opción                  |                            |           |              |          |
| buscar archivo                                                 |                                               |                            |           |              |          |
|                                                                | Nuevo                                         | Cancelar                   |           |              |          |
|                                                                |                                               |                            |           |              |          |
| pedes Tarifas Cargos habitación SPA Ant                        | cipos Fianzas Cambios habitación Tarjeta de o | rédito Datos diarios Notas |           |              |          |
|                                                                |                                               |                            |           |              |          |
| 📑 Nuevo 📝 Editar 🗙 Borrar                                      | PNuevo documento 🔞 Acciones 🔹                 |                            |           |              | 9        |
| 🗋 Tipo de nota 🛛 Fecha 🔺 Fecha recor                           | datorio Descripción                           | Departamento               | Archivado | Documentos U | Isuario  |
|                                                                |                                               |                            |           |              |          |

A la hora de introducir una nota, opcionalmente, podremos indicar al sistema que nos haga un recordatorio al llegar a una fecha determinada. Llegada la fecha estos recordatorios se podrán visualizar en la campana ubicada en la parte superior de la pantalla. Si damos clic sobre ella, nos mostrará un detalle de todos los recordatorios activos.

Recepción

Archivado

| 🕁 🕫 😚 🐴 🚛 | Bienvenido, <u>icros@isystems.es</u> | / | Idioma | Español (España) 🗸 |
|-----------|--------------------------------------|---|--------|--------------------|
|           |                                      |   |        |                    |

Una vez revisada la notificación la podremos archivar directamente para que nos deje de aparecer:

Enviar presupuesto de traslado HOtel - Aeropuerto

| Hu | iésp | edes   | Tarifas | Cargos habi | tación SPA | Anticipos | Fianzas    | Cambios h    | abitación  | Tarjeta de crédito | Datos diarios | Notas     |        |     |
|----|------|--------|---------|-------------|------------|-----------|------------|--------------|------------|--------------------|---------------|-----------|--------|-----|
|    |      | Nu     | levo    | 📝 Editar    | 🗙 во       | rrar 🥵    | Nuevo d    | documento    | <b>O</b> A | cciones *          | $\mathbf{i}$  |           | 9      |     |
|    |      | Tipo d | le nota | Fecha 🔺     | Fecha reco | rdatorio  |            | Des          | cripción   |                    | Departamento  | Archiva   | ado    | Doc |
|    |      | Record | datorio | 27/06/2024  | 28/06/     | 2024 En   | viar presu | upuesto de t | traslado H | Otel - Aeropuerto  | Recepción     | Archivado | Activo |     |

## 2.8 Casos prácticos para Reservas de grupos

A continuación, procederemos a describir dos casos prácticos, con el objetivo de explicar las diferencias entre los importes totales cargados a Directos y Grupos dentro de una cotización:

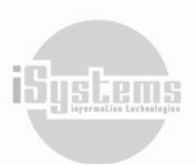

jandrade@isystems.es

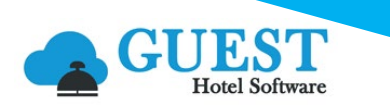

| Resumen                              |
|--------------------------------------|
| Imp. total Directos: <b>3.125,50</b> |
| Imp. total Grupo: <b>18.090,00</b>   |
| Total fact. Grupo: <u>0,00</u>       |
| Anticipos pendientes: 0,00           |
| Facturas pendiente cobro: No         |

En primer lugar, realizaremos una cotización para la "Familia BC", quienes realizarán una boda. En este caso, el total de gastos que se generen para la realización del evento, así como los cargos que vayan a generar los huéspedes, correrán por parte del cliente titular de la cotización.

Para nuestro segundo caso, realizaremos una cotización para la compañía "Consultora Tramuntana", donde la compañía correrá con los gastos de alojamiento para sus empleados, e igualmente, será responsable de los costos asociados para la realización de su reunión anual. Sin embargo, en este caso, y a diferencia de la "Familia BC", los cargos a la habitación serán responsabilidad de cada huésped, y adicionalmente, algunos invitados deberán asumir el costo de su alojamiento.

A continuación, veremos las principales diferencias para los diferentes tipos de registros de la cotización.

#### Alojamiento

Algo importante a tener en cuenta es la selección del "Tipo reserva" que se va a registrar. En este campo, podremos determinar si la reserva de grupo se configurará como "Agencia Grupo" o como "Directo", para su posterior desglose. Ahora bien, para nuestros casos prácticos, tendremos las siguientes variaciones. Para la Familia BC, seleccionaremos una composición de clientes creada para Grupos, seleccionaremos tipo tarifa Manual, Tipo precio por "Habitación" y Tipo Reserva **"Agencia / Grupo"**.

| Nueva reserva de grupo | þ               |        |                     |                         |
|------------------------|-----------------|--------|---------------------|-------------------------|
| Excel 🔹 🔘 A            | cciones *       |        |                     |                         |
| Datos comunes          |                 |        |                     |                         |
| Hotel                  | ZENARA          | -      | Código de grupo     | FAMILIA BC              |
| Reserva                | 2024-24         |        | Estado reserva      | ₽ Desglosada            |
| Llegada                | 15/11/2024      |        | Hora                | 14 🕶 : 00 🛩             |
| Salida                 | 17/11/2024      |        | Hora                | 11 🕶 : 00 🛩             |
| TTOO/Agencia*          | GRUPOS          | GRUPOS | Tipo Tarifa         | Precio manual 🔻         |
| Cliente*               | GRUPOS          |        | Tipo precis         | Habitación 💌            |
| Tarifa                 |                 |        |                     |                         |
| Nacionalidad*          | España          | -      | Trato               | Customer 💌              |
| Tipo reserva*          | Agencia / Grupo | -      | Fecha venta         | 04/07/2024              |
| Canal de venta         | Call Center     | •      | Segmentos Marketing | Grupos                  |
| Titular*               | FAMILIA BC      |        | Campaña             | Seleccione una opción 🔹 |
| Cotización             | FAMILIA BC      |        | Fecha cancelación   |                         |

Por otro lado, para la Consultora Tramuntana, crearemos dos reservas grupales desde la cotización. La primera será para registrar los empleados, donde seleccionaremos una composición creada para clientes llamada Grupos Empresariales, Seleccionaremos tipo tarifa "Tarifa", y a continuación, seleccionaremos las tarifas según las condiciones de la cotización, y por último, Tipo Reserva **"Agencia grupo".** 

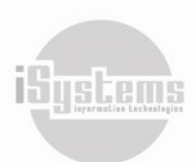

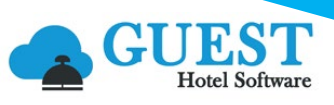

läysten

| Nueva reserva de grupo | )                                     |                     |                         |
|------------------------|---------------------------------------|---------------------|-------------------------|
| Excel 🔹 🧿 Ac           | cciones *                             |                     |                         |
| Datos comunes          |                                       |                     |                         |
| Hotel                  | ZENARA                                | Código de grupo     | TRAMUNTANA2024          |
| Reserva                | 2024-22                               | Estado reserva      | ₽ Desglosada            |
| Llegada                | 13/11/2024                            | Hora                | 14 🛩 : 00 🛩             |
| Salida                 | 15/11/2024                            | Hora                | 11 * : 00 *             |
| TTOO/Agencia*          | GRUPOS EMPRESARIAL GRUPOS EMPRESARIAL | Tipo Trifa          | Tarifa 🔹                |
| Cliente*               | GRUPOS EMPRESARIALES                  | Tarifa              | BAR_X_HAB - Habitación  |
| Nacionalidad*          | España 🧳                              | Trato               | Customer 🔹              |
| Tipo reserva*          | Agencia / Grupo 🔹                     | Fecha venta         | 04/07/2024              |
| Canal de venta         | Call Center 👻                         | Segmentos Marketing | Grupos                  |
| Titular*               | TRAMUNTANA2024                        | Campaña             | Seleccione una opción 🔹 |
| Cotización             | TRAMUNTANA2024                        | Fecha cancelación   |                         |

La segunda Reserva de Grupo, será para los invitados especiales que deberán asumir los costos de su alojamiento. En este caso, seleccionaremos la misma composición creada para clientes llamada Grupos Empresariales, Seleccionaremos tipo tarifa "Tarifa", y a continuación, seleccionaremos las tarifas según las condiciones de la cotización, y por último, Tipo Reserva "Directos". Recordemos que al seleccionar esta última opción, la facturación de alojamiento se realizará desde cada reserva individual y no se cargará a la cotización.

| Nueva reserva de grupo |                      |                     |                         |
|------------------------|----------------------|---------------------|-------------------------|
| Excel 👻 🚺 Ad           | cciones *            |                     |                         |
| Datos comunes          |                      |                     |                         |
| Hotel                  | ZENARA               | Código de grupo     | TRAMUNTANA2024          |
| Reserva                | 2024-23              | Estado reserva      | 🔎 Desglosada 👻          |
| Llegada                | 13/11/2024           | Hora                | 14 🕶 : 00 🛩             |
| Salida                 | 15/11/2024           | Hora                | 11 * : 00 *             |
| TTOO/Agencia*          | GRUPOS EMPRESARIAL   | Tipo Tarifa         | Tarifa 🔹                |
| Cliente*               | GRUPOS EMPRESARIALES | Tarifa              | BAR1 - Habitación       |
| Nacionalidad*          | España 👻             | Trato               | Customer 👻              |
| Tipo reserva*          | Directo 👻            | Fecha venta         | 04/07/2024              |
| Canal de venta         | Call Center 🔻        | Segmentos Marketing | Grupos                  |
| Titular*               | TRAMUNTANA2024       | Campaña             | Seleccione una opción 🔹 |
| Cotización             | TRAMUNTANA2024       | Fecha cancelación   |                         |

Una vez hayamos registrado los datos necesarios, podremos incluir las observaciones que se deseen y adicionaremos las habitaciones contratadas, según el número de personas y régimen deseado. Una vez registradas las habitaciones los valores calculados del importe de la reserva de grupo se actualizarán en el cuadro Resumen de la Cotización. Por ejemplo, para la Cotización de la Consultora Tramuntana el cuadro Resumen se actualizará de la siguiente manera:

| Resumen                                                                    | Alojamiento Otros servi                                 | cios Salas Anticipos            | Cargos automáticos        | Documentos N                 | Notas                               |
|----------------------------------------------------------------------------|---------------------------------------------------------|---------------------------------|---------------------------|------------------------------|-------------------------------------|
| Imp. total Directos: <b>3.125,50</b><br>Imp. total Grupo: <b>18.090,00</b> | 📑 Nuevo 🗙                                               | Borrar X Excel                  | • O Acciones •            |                              |                                     |
|                                                                            |                                                         |                                 |                           |                              |                                     |
| Total fact. Grupo: <u>0,00</u>                                             | 🗌 Hotel Reserva                                         | <ul> <li>Localizador</li> </ul> | Estado                    | ттоо                         | Agencia                             |
| Total fact. Grupo: <u>0.00</u><br>Anticipos pendientes: . <b>0,00</b>      | Hotel         Reserva           ZEN RA         2024 - 2 | Localizador     TRAMUNTANA2024  | Estado<br>Desglosada GRUP | <b>TTOO</b><br>OS EMPRESARIA | Agencia<br>LES GRUPOS EMPRESARIALES |

Dirección: Gran Vía Asima nº 4 3er piso, 07009, Palma de Mallorca, España. Teléfono: (+34) 871 570 536. Email: <u>contacto@isystems.es</u> Web: <u>www.isystems.es</u>

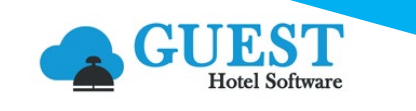

El valor del Importe total de Directos, corresponde a la reserva de invitados que pagarán los cargos de su alojamiento y el valor del Importe total Grupo, corresponde a las reservas de los empleados que asumirá la consultora.

Adicionalmente, contaremos con la opción de cambiar la selección del campo "Tipo reserva" desde cada reserva individual Desglosada. De esa forma, los valores de importes de alojamiento podrán asociarse a los importes Totales del Grupo o Directos. Lo anterior, únicamente se podrá realizar, si la reserva individual no ha pasado a estado Check-out:

| Reserva TRAMUNTANA202      | 4-7 - GRUPOS EMPRESAR | IALES/GRUPOS EMPRESARI | ALES            |              |                |                            |        | << <b>&gt; &gt;&gt;</b>               |
|----------------------------|-----------------------|------------------------|-----------------|--------------|----------------|----------------------------|--------|---------------------------------------|
| 🔒 Guardar 👻 🙆 Ac           | rciones 👻             |                        |                 |              |                |                            |        | 9                                     |
| Datos de la reserva        |                       |                        |                 |              |                |                            |        | Resumen                               |
| Hotel*                     | ZENARA                | •                      | Primer apellido | * / Nombre   | TRAMUNTANA2024 |                            |        | Prod. Aloj. (IVA Inc.): 446,50        |
| Reserva / Localizador      | 2024-119-7            | TRAMUNTANA2024-7       | Estado reserva  | * / Factura  | Confirmada     | • Pendiente                |        | Prod. Cargos (#VA Inc.): 0,00         |
| Llegada* / Noches          | 13/11/2024            | 2                      | Hora*           |              | 14 💙 : 00 🖍    |                            |        | Otros                                 |
| Salida* / Day Pass         | 15/11/2024            |                        | Hora*           |              |                | Anticipos pendientes: 0,00 |        |                                       |
| Hab. Fact/Uso              | LUX-01 -              | LUX-01 •               | Pensión Fact/U  | so           | BB             | ▼ BB                       | •      | Facturas pendiente cobro: . <b>No</b> |
| Num.Pax (AD,JR,CH,BB)      | 2 0                   | 0 0                    | Habitación / Es | tado / Fijar | ₽ ×            |                            |        | Check-in Online: No                   |
|                            |                       |                        |                 |              |                |                            |        |                                       |
| Tarifa                     |                       |                        |                 |              |                |                            |        | ٥                                     |
| Tipo Tarifa                | Tarifa                |                        | •               | Tarifa       |                | 🔎 🗙 BAR1 - Habit           | ación  |                                       |
| Fecha venta*               | 04/07/2024            |                        |                 | TTOO/Agen    | cia*           | P GRUPOS EMPRESA           | RIALES | GRUPOS EMPRESARIALES                  |
| Tipo reserva*              | Directo               |                        | •               | Cliente*     |                | GRUPOS EMPRESARIAL         | ES     |                                       |
| Canal de venta             | Agencia / Grupo       |                        |                 | Segmento N   | Narketing      | Grupos                     |        | •                                     |
| Generar cargos automáticos | Directo               |                        |                 | Campaña      |                | Seleccione una opción      |        | •                                     |

En el anterior ejemplo, la reserva individual se encontraba inicialmente desglosada como Tipo reserva "Directo", al seleccionar la opción "Agencia / Grupo", guardar los cambios de la reserva individual y actualizar el cambio Resumen de la cotización, los valores de Importe total se actualizarán:

| Resumen                              | Resumen                               |
|--------------------------------------|---------------------------------------|
| Imp. total Directos: <b>3.125,50</b> | Imp. total Directos: <b>2.679,00</b>  |
| Imp. total Grupo: <b>18.090,00</b>   | Imp. total Grupo: 18.536,50           |
| Total fact. Grupo: <u>0,00</u>       | Total fact. Grupo: <u>0,00</u>        |
| Anticipos pendientes: 0,00           | Anticipos pendientes: <b>0,00</b>     |
| Facturas pendiente cobro: No         | Facturas pendiente cobro: . <b>No</b> |

#### Otros servicios

Respecto a los Cargos de habitación registrados desde las reservas individuales, si la reserva se ha Desglosado como Tipo reserva Directo, por defecto el sistema dejará crear cargos sólo bajo un Tipo de cargo "Directo". Por otro lado, si la reserva se ha Desglosado como Tipo Reserva Agencia / Grupo, el sistema por defecto dejará por defecto el Tipo de Cargo "Directo", sin embargo, en este caso podríamos crear el Cargo de habitación como Tipo de cargo "Agencia":

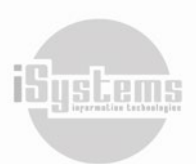

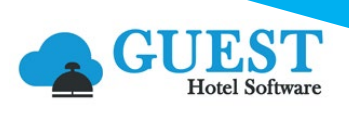

| Cargos habitación                                                            |                                                         |
|------------------------------------------------------------------------------|---------------------------------------------------------|
| Fecha comienzo                                                               | Fecha fin                                               |
| 13/11/2024                                                                   | 13/11/2024                                              |
| Centro productivo                                                            | Descripción                                             |
| Extra alojamiento                                                            | <ul> <li>Servicio de Parking</li> </ul>                 |
| Cantidad                                                                     | Importe                                                 |
| 1                                                                            | 50                                                      |
| % Descuentos                                                                 | Tipo de cargo                                           |
|                                                                              | Directo 🗸                                               |
| Observaciones                                                                | Directo                                                 |
|                                                                              | Agencia                                                 |
| Nu                                                                           | uevo Guardar Cancelar                                   |
| . Iasa turistica                                                             |                                                         |
| ntrol Multireserva                                                           |                                                         |
| oros x Reserva Huéspedes Tarifas Cargos habitación SPA Anticipos Fianzas Car | mbios habitación Tarjeta de crédito Datos diarios Notas |
| m Desde Fecha Hasta Fecha                                                    | Centro productivo Estado                                |

En el caso de seleccionar Tipo de cargo Agencia, cuando se vaya a facturar la cotización podremos seleccionar la opción "Trasferir y facturar todos los cargos habitación", para que los cargos creados con Tipo de cargo "Agencia" se facturen:

| Factura                                              |  |  |  |  |  |  |
|------------------------------------------------------|--|--|--|--|--|--|
| Proforma                                             |  |  |  |  |  |  |
| Cobrar contra anticipos                              |  |  |  |  |  |  |
| Transferir y facturar todos los cargos<br>habitación |  |  |  |  |  |  |
| 🗌 Generar cargos automáticos 🥡                       |  |  |  |  |  |  |
| <b>Factura</b> Cerrar                                |  |  |  |  |  |  |

Dado lo anterior, y siguiendo con nuestros casos prácticos, para la Cotización de la Familia BC, y ya que el titular de la cotización asumirá el total de los cargos de reservas para el evento, todos los cargos deberán crearse con Tipo de cargo "Agencia". De esa manera, ningún huésped asumirá el pago de ningún cargo creado.

Recordemos que, adicionalmente desde el botón **Acciones (2)** tendremos la posibilidad de traspasar cargos generados en las reservas individuales desglosadas, independientemente si han sido registrados como Tipo de cargo "Agencia" o "Directo".

| Alojamiento | Otros servicios | Salas Antio | cipos Cargos autom | náticos Documentos | Notas                              |                |
|-------------|-----------------|-------------|--------------------|--------------------|------------------------------------|----------------|
| Desde Fecha | 3               |             | Hasta Feo          | ha                 |                                    | Centro product |
| Nu          | uevo 📝 Edi      | tar 🗙 B     | Borrar 🗙 🗄 Excel   | • O Acciones       | <ul> <li>Ver Cargos a 0</li> </ul> |                |
|             | Fecha comien    | izo 🔻       | Fecha fin          | Traspasar car      | gos desde reservas                 | ]              |
|             | 28/11/202       | 24          | 28/11/2024         | Aloja              | miento                             |                |
|             | 16/11/202       | 24          | 16/11/2024         | Alm                | uerzo                              |                |
|             | 16/11/202       | 24          | 16/11/2024         | Extra alc          | ojamiento                          |                |
|             | 16/11/202       | 24          | 16/11/2024         | Anim               | nación                             |                |

Finalmente, todos los cargos creados bajo Tipo de cargo "Agencia" y los "Directos" traspasados a la cotización, serán asociados a la Cotización y actualizados en la línea Importe total Grupo del cuadro Resumen:

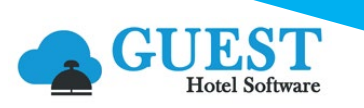

| Resumen                   |             |
|---------------------------|-------------|
| Imp. total Directos:      | 2.679,00    |
| Imp. total Grupo:         | 18.536,50   |
| Total fact. Grupo:        | <u>0,00</u> |
| Anticipos pendientes:     | 0,00        |
| Facturas pendiente cobro: | No          |
|                           |             |

# 2.9 Facturación de Cotizaciones

Para facturar una cotización procederemos a utilizar las opciones disponibles del botón Acciones 😟:

|                                                      | EST PMS CRS CRI              | м сс         | DNFIG                       |    |                  |
|------------------------------------------------------|------------------------------|--------------|-----------------------------|----|------------------|
| <b>Q</b> Buscar                                      | Nueva cotización             |              |                             |    |                  |
| 🖀 Home                                               | 📘 Guardar 🝷 🚔 Impr           | imir 🔻       | O Acciones -                |    |                  |
| 🕒 Dashboards                                         |                              |              | 5 J V                       |    |                  |
| 🖹 Contratación                                       | Datos de contacto            |              | Produccion                  |    |                  |
| Clientes                                             | Hotel*                       | ZENA         | Enviar cotización           | •  | Código de grupo* |
| TTOO y Agencias                                      | Nombre*                      | FAMI         | Enviar orden de servicio    |    | Email            |
| Composición clientes                                 | Teléfono                     | 123          | Cambiar estado              | F/ | Estado           |
| <ul> <li>Tipos de tarifa</li> <li>Tarifas</li> </ul> | Fecha registro*              | 04/07        |                             |    | Estado factura   |
| Contratos                                            | Cliente                      | $\mathbf{P}$ | Factura •                   | -  | Usuario          |
| Cotizaciones                                         | Tipo tarjeta de crédito      |              | Facturar todo               |    | Fecha cambio     |
| Cuentas de crédito                                   | Código externo               | ZE/B/        | Facturar otros servicios    |    | Fecha llegada    |
| 🖹 Campañas                                           |                              |              |                             |    |                  |
| Cierre ventas                                        | Observaciones y preferencias |              |                             |    |                  |
| \$ Comisiones agencias                               |                              |              | ver reservas TPV vinculadas |    |                  |

- **Facturar todo:** se facturarán todos los registros pendientes de facturar de las pestañas de alojamiento, otros servicios y salas.
- Facturar todos los servicios seleccionados: si hemos seleccionado desde alguna pestaña uno o varios registros (alojamiento, otros servicios o salas), se facturarán únicamente los registros seleccionados.
- Facturar otros servicios: se facturarán todos los servicios pendientes de facturar registrados en la pestaña "Otros servicios".

Al seleccionar cualquiera de las dos primeras opciones aparecerá un recuadro solicitando confirmación de las condiciones de facturación que deseamos realizar:

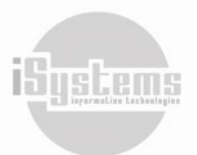

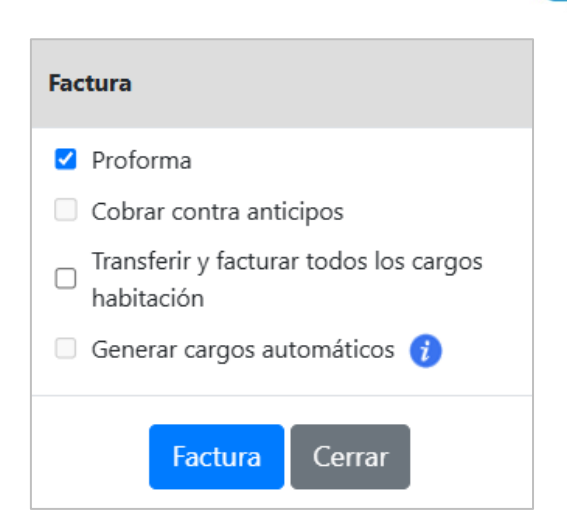

Por defecto, el campo Proforma aparecerá marcado, pero podrá desactivarse en el caso de desear generar la factura real. Usualmente la proforma, se utiliza para validar si los valores facturación son correctos, antes de generar una factura real.

| Guardar 🔻                       | 👗 Borrar 🛛 🚔 Imprimir | O Acci | ones 🔻          |                                       | 9                             |
|---------------------------------|-----------------------|--------|-----------------|---------------------------------------|-------------------------------|
| Datos de la factura             | a                     |        |                 |                                       | Resumen                       |
| Hotel*                          | ZENARA                | · /    | Nombre*         | Direct customers                      | Total base imponible: 5.248,7 |
| Número factura                  | ZET00021              |        | NIF*            | B87346374                             | Total IVA: 561,24             |
| Fecha registro*                 | 04/07/2024            |        | Email           |                                       | Cobros banco: 0.0             |
| Fecha<br>vencimiento*           | 04/07/2024            |        | Dirección       | C/ Gran Vía Asima, 6 Pl. 1 - Polig. S | Cobros caja:                  |
| Tipo factura*                   | Grupo                 | -      | Población       | Palma de Mallorca                     | Pte. cobro factura: 5.810,0   |
| Real                            |                       |        | Código postal   | 07009                                 |                               |
| Cotización/Cuenta<br>de crédito | FAMILIA BC            |        | Provincia       | Baleares                              |                               |
|                                 |                       |        | País*           | España 👻                              |                               |
| Divisa*                         | EUR                   | -      | Cliente*        | DIRECT                                |                               |
| Usuario                         | jandrade@isystems.es  |        | Fecha procesado | 27/11/2024 17:33:17                   |                               |
| Observaciones                   |                       |        | Abono / NCF     | <b>P</b>                              |                               |

**Nota:** Una factura proforma es un documento en el que se especifica una operación de compraventa. Ésta se emite antes de finalizar la venta y en ella se detallan las condiciones y conceptos que se desean facturar. Es decir, es el borrador o una visión preliminar de lo que será la factura final, por lo tanto, es un documento de carácter informativo sin valides fiscal.

Adicionalmente, tendremos la opción de marcar si deseamos facturar cobrando contra los anticipos, si deseamos transferir y facturar todos los cargos de habitación que se hayan registrado como "Agencia", o si hemos marcado la opción anterior y deseamos que se generen los cargos automáticos de las reservas individuales que se encuentren en estado "Confirmada".

Por otro lado, si seleccionamos la opción "Facturar otros servicios", tendremos de manera similar las siguientes opciones:

| Factura       |                        |        |  |
|---------------|------------------------|--------|--|
| ✓ Profo Cobra | orma<br>ar contra anti | cipos  |  |
|               | Factura                | Cerrar |  |

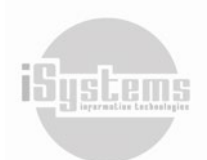

25

| Dirección: Gran Vía Asima n <sup>ı</sup> | <sup>o</sup> 4 3er piso, 07009, | Palma de Mallorca,       | España. To | eléfono: (+ | 34) 871 ! | 570 536 |
|------------------------------------------|---------------------------------|--------------------------|------------|-------------|-----------|---------|
| Em                                       | ail: <u>contacto@isys</u>       | tems.es Web: <u>www.</u> | isystems.  | <u>es</u>   |           |         |

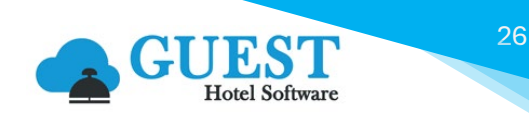

Una vez generada la factura real o proforma, ésta se ubicará en el menú "Facturas / Abonos" del módulo Ventas:

|                          | EST PMS CRS         | CRM CONFIG                    |  |  |  |  |  |
|--------------------------|---------------------|-------------------------------|--|--|--|--|--|
| Q Buscar                 | Factura             |                               |  |  |  |  |  |
| 😭 Home                   | Guardar 👻 🗙 B       | orrar 🚔 Imprimir 🔞 Acciones 🔹 |  |  |  |  |  |
| 🕒 Dashboards             |                     |                               |  |  |  |  |  |
| 🖹 Contratación           | Datos de la factura |                               |  |  |  |  |  |
| 📥 Reservas               | Hotel*              | ZENARA                        |  |  |  |  |  |
| Operaciones              | Número factura      | ZET00021                      |  |  |  |  |  |
| 🔟 Producción             | Fecha registro*     | 04/07/2024                    |  |  |  |  |  |
| Cajas                    | Fecha vencimiento*  | 04/07/2024                    |  |  |  |  |  |
| 🕏 Ventas                 | Tipo factura*       | Grupo                         |  |  |  |  |  |
| -S Facturación Agencias  | Real                |                               |  |  |  |  |  |
| - Facturación Directos   | Cotzación/Cuenta de | FAMILIA BC                    |  |  |  |  |  |
| - Facturación Garantías  | crédito             | TAMILAD                       |  |  |  |  |  |
| -🖥 Cargos Interhotel 🛛 🗡 |                     |                               |  |  |  |  |  |
| \$ Facturas / Abonos     |                     |                               |  |  |  |  |  |
| 🗬 Listado cobros         | Divisa*             | EUR                           |  |  |  |  |  |
| Balance de cliente       | Usuario             | jandrade@isystems.es          |  |  |  |  |  |
| Deuda de cliente         |                     |                               |  |  |  |  |  |

En el caso de haber generado una factura real, automáticamente el valor de su "Importe Total" se actualizará en el cuadro Resumen de la Cotización:

| Resumen                             |
|-------------------------------------|
| Imp. total Directos: 0,00           |
| Imp. total Grupo <b>5.810,00</b>    |
| Total fact. Grupo: <u>1.150,00</u>  |
| Anticipos pendientes: . 1.715,00    |
| Facturas pendiente cobro: <b>No</b> |

Si deseamos consultar todas las facturas emitidas para la cotización, podremos dar clic sobre el valor de la línea "Total Facturado" y, automáticamente, filtrará un listado de todas las facturas y abonos generados para dicha cotización.

| Listad | lo factura:                                            | s / Listado de abo                    | nos              |                |         |                  |            |                 |                |          |                  |                 |                |
|--------|--------------------------------------------------------|---------------------------------------|------------------|----------------|---------|------------------|------------|-----------------|----------------|----------|------------------|-----------------|----------------|
| Ve     | Ver-Ocultar filtros 🖓                                  |                                       |                  |                |         |                  |            |                 |                |          |                  |                 |                |
| E      | 🔄 Nuevo 🗙 Borrar 🚔 Imprimir 👔 Excel 🔹 💿 Acciones 🔹 🚺 😚 |                                       |                  |                |         |                  |            |                 | 9              |          |                  |                 |                |
|        | Hotel 🝸                                                | Real / Proforma 🝸                     | Número factura 🝸 | Tipo factura 🝸 | Tipo 🝸  | Cliente 🝸        | Reserva 🝸  | Fecha llegada 🝸 | Fecha salida 🝸 | Estado 🝸 | Base imponible 🝸 | Importe total 🝸 | Cobros banco 🝸 |
|        | ZENARA                                                 | Real                                  | ZEZ00096         | Grupo          | Factura | Direct customers | FAMILIA BC |                 |                | Cobrada  | 1.012,40         | 1.150,00        | 0,00           |
| Total  |                                                        |                                       |                  |                |         |                  |            |                 |                |          | 1.012,40         | 1.150,00        | 0,00           |
| 1 Lín  | eas   20                                               | <ul> <li>Líneas por página</li> </ul> |                  |                |         |                  |            |                 |                |          |                  |                 |                |

Si por algún motivo, hemos generado una factura real y deseamos realizar alguna modificación, podríamos eliminar la factura real creada, hacer los ajustes en la cotización y volver a facturar. Lo anterior, siempre y cuando la factura inicialmente generada no haya sido cobrada o remesada a contabilidad y no se haya realizado el cierre del día en GUEST Hotel Software.

#### Abono + Factura Libre

Una vez las facturas están remesadas (se han enviado a la contabilidad), ya no se podrán modificar, así que en caso de tener que hacer alguna modificación la manera correcta es hacer un "Abono + Factura libre":

| Español                                     |       |                |                   |                |          |                   |                  |             |                   |                 |                                       |           | Idioma Español (E |                 |
|---------------------------------------------|-------|----------------|-------------------|----------------|----------|-------------------|------------------|-------------|-------------------|-----------------|---------------------------------------|-----------|-------------------|-----------------|
| <b>Q</b> Buscar                             | Lista | do facturas    | s / Listado de al | bonos          |          |                   |                  |             |                   |                 |                                       |           |                   |                 |
| 😭 Home                                      | Ve    | er-Ocultar     | filtros ┯         |                |          |                   |                  |             |                   |                 |                                       |           |                   |                 |
| 🚯 Dashboards                                |       | Nuevo          | X Borrar          | 📇 Imprimir 🛛 🕵 | Excel -  | Acciones -        | -                |             |                   |                 |                                       |           |                   | n9n             |
| 🖺 Contratación                              |       | -              | ~                 |                | -        | •                 |                  |             |                   |                 |                                       |           |                   |                 |
| 📥 Reservas                                  |       | Hotel <b>T</b> | Real / Proforma   | Número factura | Tipo fac | Cobro por caja 🔹  |                  |             | Reserva 🝸         | Fecha llegada 🍸 | Fecha salida 🍸                        | Estado 🍸  | Base imponible 🍸  | Importe total 🝸 |
| • • • • • • • • • • • •                     |       | ZENARA         | Real              | ZEZ00096       | Gru      |                   |                  |             | FAMILIA BC        |                 |                                       | Cobrada   | 1.012,40          | 1.150,00        |
| Operaciones                                 |       | ZENARA         | Real              | ZEZ00095       | Dire     | Cobro por banco   | •                |             | 2024-98-2         | 30/06/2024      | 01/07/2024                            | Pendiente | 122,68            | 134,95          |
| 네 Producción                                |       | ZENARA         | Real              | ZEZ00094       | Dire     | Generar abono     |                  |             | 2024-98-2         | 30/06/2024      | 01/07/2024                            | Pendiente | 18,18             | 20,00           |
| Cajas                                       |       | ZENARA         | Real              | ZEr00061       | Dire     | Generar Abono     | + Fact. Libre    |             | <u>2024-98-2</u>  | 30/06/2024      | 01/07/2024                            | Pendiente | -140,86           | -154,95         |
| 🖥 Ventas                                    |       | ZENARA         | Real              | ZEZ00093       | Ager     | Duplicar factura  | unado            | <u>ALES</u> | <u>2024-120-1</u> | 04/07/2024      | 05/07/2024                            | Pendiente | 28,93             | 35,00           |
| - Facturación Agencias                      |       | ZENARA         | Real              | ZEr00060       | Dire     | Envío email por   | factura (Masivo) |             | <u>2024-71-1</u>  | 26/06/2024      | 03/07/2024                            | Cobrada   | -1.304,23         | -1.434,65       |
| - Facturación Directos                      | 0     | ZENARA         | Real              | ZEZ00092       | Dire     | Listado líneas fa | ictura           |             | <u>2024-71-1</u>  | 26/06/2024      | 03/07/2024                            | Cobrada   | 1.304,23          | 1.434,65        |
| Facturación Garantías     Gargos Interbotol |       | ZENARA         | Real              | ZEr00059       | Dire     | Mailing Logs      |                  |             | <u>2024-75-1</u>  | 26/06/2024      | 31/08/2024                            | Cobrada   | 11,82             | 13,00           |
| S Facturas / Abonos                         |       | ZENARA         | Real              | ZEZ00091       | Dire     | ADMIN: Recalcu    | late VAT         |             | <u>2024-75-1</u>  | 26/06/2024      | 31/08/2024                            | Cobrada   | -11,82            | -13,00          |
| 🚔 Listado cobros                            |       | ZENARA         | Real              | ZEZ00090       | Grupo    | Factura           | Direct customers | i.          | COMPANY2          |                 |                                       | Pendiente | 318,14            | 349,95          |
| Balance de cliente                          |       | ZENARA         | Real              | ZEZ00089       | Direct   | o Factura         | Direct customers | į           | 2024-102-1        | 02/07/2024      | 03/07/2024                            | Pendiente | 4,50              | 4,95            |
| Deuda de cliente                            |       | ZENARA         | Real              | ZEZ00088       | Grupo    | o Factura         | Direct customers | 5           | GROUP 1           | 01/07/2024      | 02/07/2024                            | Pendiente | 100.00            | 110.00          |
|                                             |       |                |                   |                | 0.00     |                   |                  |             |                   |                 | ,-,,,,,,,,,,,,,,,,,,,,,,,,,,,,,,,,,,, |           |                   |                 |

Ubicados en la factura original, igualmente, podremos utilizar esta opción:

|                                                               | EST PMS CR          | S CRM      | CONFIG                                        |                | d <b>-</b> 1 | 🖌 🕢 🖱 🗱 🕛 Bienvenido, jandrade         | @isystems.es / Idioma Español (España) 🗸 |
|---------------------------------------------------------------|---------------------|------------|-----------------------------------------------|----------------|--------------|----------------------------------------|------------------------------------------|
| Q Buscar                                                      | Factura             |            |                                               |                |              |                                        | «< <b>&gt; &gt;&gt;</b>                  |
| 😭 Home                                                        | Guardar 🝷           | 🚔 Imprimir | O Acciones -                                  |                |              |                                        | 9                                        |
| 🚯 Dashboards                                                  |                     |            |                                               |                |              |                                        |                                          |
| 🖹 Contratación                                                | Datos de la factura |            | Cobro 🝷                                       |                |              |                                        | Resumen                                  |
| 📥 Reservas                                                    | Hotel*              | ZENARA     | Generar abono                                 | *              |              | Direct customers                       | Total base imponible: 1.012,40           |
| Operaciones                                                   | Número factura      | ZEZ00096   | Generar Abono + Fact. Lib                     | re             |              | B87346374                              | Total IVA: 137,60                        |
| 岫 Producción                                                  | Fecha registro*     | 04/07/2024 | Duplicar factura<br>Seleccionar otro ocupante |                |              |                                        | Cohros banco: 0.00                       |
| Cajas                                                         | Fecha vencimiento*  | 04/07/2024 | Mostrar histórico de modi                     | ficaciones n   |              | C/ Gran Vía Asima, 6 Pl. 1 - Polig. So | Cobros caja:                             |
| 🖥 Ventas                                                      | Tipo factura*       | Grupo      | Enviar por Email                              | n              |              | Palma de Mallorca                      | Pte. cobro factura:                      |
| - Facturación Agencias                                        | Real                |            | QR Code                                       | courgo postal  |              | 07009                                  | Producción: Vinculada                    |
| - Facturación Directos                                        | Cotización/Cuenta   | FAMILIA BC |                                               | Provincia      |              | Baleares                               |                                          |
| - Facturación Garantías                                       | de crédito          |            |                                               |                |              |                                        |                                          |
| - Cargos Interhotel                                           |                     |            |                                               | País*          |              | España 👻                               |                                          |
| <ul> <li>Facturas / Abonos</li> <li>Listado cobros</li> </ul> | Divisa*             | EUR        | •                                             | Cliente*       |              | DIRECT                                 |                                          |
| Balance de cliente                                            | Usuario             | jandrade@i | systems.es                                    | Fecha procesad | 0            | 27/11/2024 17:43:53                    |                                          |
| Deuda de cliente                                              | Observaciones       |            |                                               | Abono / NCF    |              | ρ                                      |                                          |
| 🖵 Puntos de venta                                             |                     |            |                                               |                |              |                                        |                                          |

Desde el menú Facturas / Abonos del módulo de Ventas, y una vez seleccionada la factura que deseemos gestionar, daremos clic en el botón **Acciones** (2) y seleccionaremos la opción "Generar Abono + Fact. Libre". El sistema solicitará confirmación para la generación de abonos de las facturas seleccionadas:

Dirección: Gran Vía Asima nº 4 3er piso, 07009, Palma de Mallorca, España. Teléfono: (+34) 871 570 536. Email: contacto@isystems.es Web: www.isystems.es

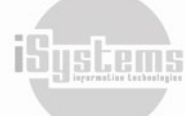

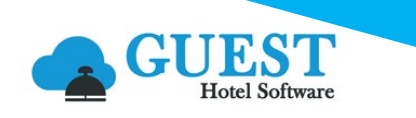

| Confirmación                                                       |         |          |  |  |  |  |  |  |  |  |
|--------------------------------------------------------------------|---------|----------|--|--|--|--|--|--|--|--|
| Proceder a la generación de abonos para las facturas seleccionadas |         |          |  |  |  |  |  |  |  |  |
|                                                                    | Aceptar | Cancelar |  |  |  |  |  |  |  |  |

Y si damos clic en Aceptar, adicionalmente, solicitará confirmación para dar por cobrada la factura original y el abono.

| Confirmación                                              |                            |
|-----------------------------------------------------------|----------------------------|
| ¿Desea dar por cobrada la factura y el abono que se ella? | vaya a generar a partir de |
| Sí No                                                     |                            |

Si se selecciona la opción "Sí", el cobro generado será con valor 0 (cero), ya que el abono se genera con el valor de la factura original en negativo. Si se selecciona la opción "No", posteriormente deberán cobrarse las respectivas facturas y abonos. En cualquiera de las dos opciones, el sistema abona la Factura original y genera una nueva Factura (copia de la original).

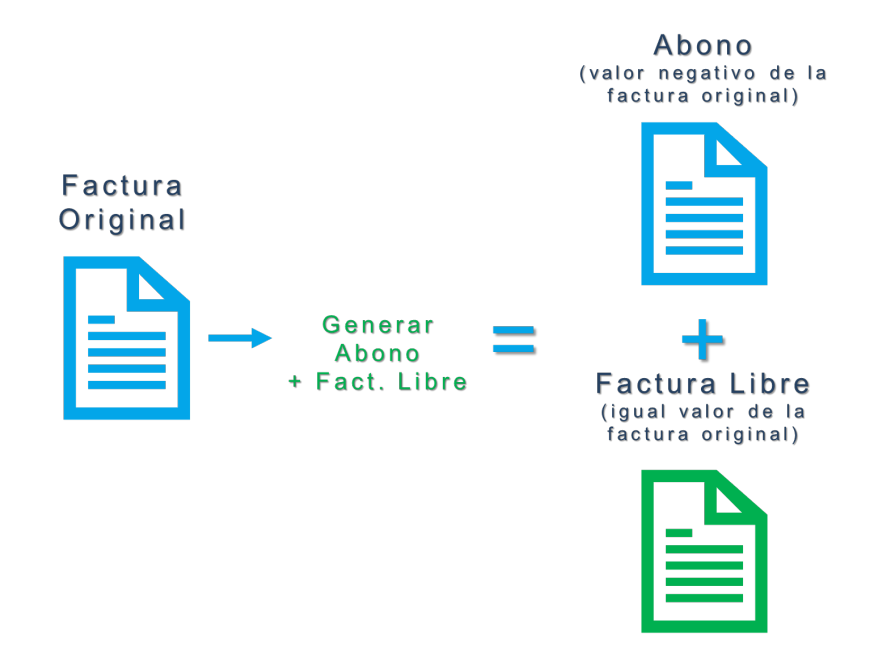

Generando de esa forma de esa forma dos registros adicionales en el menú Facturas / Abonos:

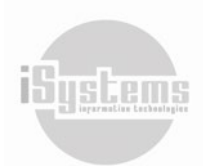

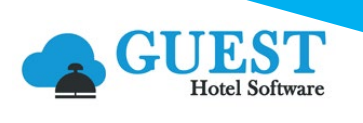

|                                                                         | EST PMS          | CRS CR          | M CONFIG         |                     |                  |             |                |                | d <b>e</b> 1 | n 0 D 48         | U Bienvenido  | , jandrade@isyste | <b>ms.es</b> / Idiom | a Español (Es |
|-------------------------------------------------------------------------|------------------|-----------------|------------------|---------------------|------------------|-------------|----------------|----------------|--------------|------------------|---------------|-------------------|----------------------|---------------|
| Q Buscar                                                                | Listado facturas | / Listado de a  | abonos           |                     |                  |             |                |                |              |                  |               |                   |                      |               |
| Operaciones                                                             | Ver-Ocultar      | filtros 🌳       |                  |                     |                  |             |                |                |              |                  |               |                   |                      |               |
| 네 Producción                                                            | 📑 Nuevo          | X Borrar        | 📇 Imprimir 🛛 🗴   | Excel - 🙆 Accione   | -                |             |                |                |              | >                |               |                   |                      | <b>!</b>      |
| ① Cajas                                                                 | 🗆 Hotel 🝸        | Real / Proforma | Y Número factura | Tipo factura Tipo T | Cliente T        | Reserva 🝸 🛛 | echa llegada 🍸 | Fecha salida 🍸 | Estado 🝸     | Base imponible T | Importe total | Cobros banco      | Cobros caja 🝸        | Pte. cobro    |
| 🖹 Ventas                                                                | ZENARA           | Real            | ZEZ00097         | Grupo Factura       | Direct customer  | FAMILIA BC  |                |                | Pendiente    | 1.012,40         | 1.150,00      | 0.00              | 0.00                 | 1.150,00      |
| Facturación Agencias                                                    | ZENARA           | Real            | ZEr00062         | Grupo Abond         | Direct customers | FAMILIA BC  |                |                | Cobrada      | -1.012,40        | -1.150,00     | 0.00              | -1.150.00            | 0,00          |
| <ul> <li>Facturación Directos</li> <li>Facturación Garantías</li> </ul> | ZENARA           | Real            | ZEZ00096         | Grupo Factura       | Direct customer  | FAMILIA BC  |                |                | Cobrada      | 1.012,40         | 1.150,00      | 0.00              | <u>1.150,00</u>      | 0,00          |
| - Cargos Interhotel                                                     | Total            |                 |                  |                     |                  |             |                |                |              | 1.012,40         | 1.150,00      | 0,00              | 0,00                 | 1.150,00      |
| \$ Facturas / Abonos                                                    | 3 Líneas   20 🗸  | Líneas por pági | ina              |                     |                  |             |                |                |              |                  |               |                   |                      |               |
| 🚔 Listado cobros                                                        |                  |                 |                  |                     |                  |             |                |                |              |                  |               |                   |                      |               |
| Balance de cliente                                                      |                  |                 |                  |                     |                  |             |                |                |              |                  |               |                   |                      |               |
| Deuda de cliente                                                        |                  |                 |                  |                     |                  |             |                |                |              |                  |               |                   |                      |               |

En el campo Observaciones de la nueva factura generada, aparecerá indicado el número de la factura original y el código del abono:

| Factura             |                                                     |                 |                                        | <<>>>>                         |
|---------------------|-----------------------------------------------------|-----------------|----------------------------------------|--------------------------------|
| Guardar 👻           | 🗙 Borrar 🚔 Imprimir 👩 Acciones                      |                 |                                        | Ð                              |
| Datos de la factura |                                                     |                 |                                        | Resumen                        |
| Hotel*              | ZENARA                                              | Nombre*         | Direct customers                       | Total base imponible: 1.012,40 |
| Número factura      | ZEZ00097                                            | NIF*            | B87346374                              | Total IVA: 137,60              |
| Fecha registro*     | 04/07/2024                                          | Email           |                                        | Importe total: 1.150,00        |
| Fecha vencimiento*  | <b>EO</b> 04/07/2024                                | Dirección       | C/ Gran Vía Asima, 6 Pl. 1 - Polig. So | Cobros caja:                   |
| Tipo factura*       | Grupo                                               | Población       | Palma de Mallorca                      | Pte. cobro factura: 1.150,00   |
| Real                |                                                     | Código postal   | 07009                                  | Producción: Pendiente cierre   |
| Cotización/Cuenta   | FAMILIA BC                                          | Provincia       | Baleares                               |                                |
| de credito          |                                                     |                 |                                        |                                |
|                     |                                                     | País*           | España 🔹                               |                                |
| Divisa*             | EUR 🔻                                               | Cliente*        | DIRECT                                 |                                |
| Usuario             | jandrade@isystems.es                                | Fecha procesado | 28/11/2024 11:59:58                    |                                |
| Observaciones       | REF: Factura Original-ZEZ00096   <br>Abono-ZEr00062 | Abono / NCF     | P                                      |                                |
|                     |                                                     |                 |                                        |                                |

En esta nueva factura, podremos modificar cualquier dato, así como adicionar 🗐, Borrar X líneas o Editar 📝 los importes, según la modificación que se desee realizar:

| Líne | as                                          |         |                                              |                     |                                                   |      |             |                 |                |              |             |                   |                |     |
|------|---------------------------------------------|---------|----------------------------------------------|---------------------|---------------------------------------------------|------|-------------|-----------------|----------------|--------------|-------------|-------------------|----------------|-----|
| Fec  | Fecha de cargo: Desde Fecha de cargo: Hasta |         | Centro productivo<br>Seleccione una opción 🔻 | Reserva             |                                                   |      | Localizador | Localizador     |                |              | opción 🔻    | T                 |                |     |
|      | 📑 Nuev                                      | 0       | editar 🗙 E                                   | Borrar              | •                                                 |      |             |                 |                |              |             |                   |                |     |
| (    | Fecha d                                     | e cargo | Centro productivo                            | Reserva Localizador | Descripción                                       | Días | Cantidad    | Precio unitario | Base imponible | Precio total | % Impuestos | % IRPF Fecha desc | le Fecha hasta | Tip |
| 0    | 16/11                                       | /2024   | Almuerzo                                     |                     | Buffet Especial previo a la celebración de la bod | a. 1 | 30,00       | 22,73           | 681,82         | 750,00       | 10,00%      | 16/11/202         | 4 16/11/2024   | ŧ.  |
| (    | 16/11                                       | /2024   | Animación                                    |                     | Contratación cuarteto de cuerdas boda.            | 1    | 1,00        | 330,58          | 330,58         | 400,00       | 21,00%      | 16/11/202         | 4 16/11/2024   | ŧ.  |
| То   | tal                                         |         |                                              |                     |                                                   |      | 31,00       | 353,31          | 1.012,40       | 1.150,00     |             |                   |                |     |

Por ejemplo, si en la anterior factura dejáramos únicamente el precio total del Buffet, el valor del Importe total de la nueva factura cambiará, y será el valor que se sumará al en el cuadro Resumen de la cotización. En este caso, ya que era una factura asociada a Tipo factura "Grupo", se sumará a la siguiente línea:

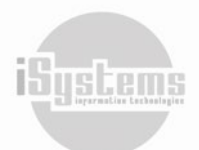

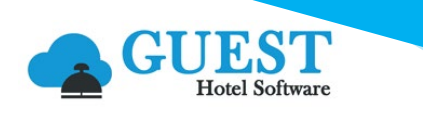

| Resumen                   |               |
|---------------------------|---------------|
| Imp. total Directos:      | 0,00          |
| Imp. total Grupo:         | 5.810,00      |
| Total fact. Grupo:        | <u>750,00</u> |
| Anticipos pendientes:     | 2.865,00      |
| Facturas pendiente cobro: | Sí            |

Si por el contrario, el valor de la nueva factura se incrementa, igualmente se actualizará en el cuadro resumen de la cotización.

#### **Recomendaciones:**

- Bajo ningún supuesto se recomienda borrar las facturas generadas de la cotización, ya que esto podría implicar errores en los cálculos de producción, o generar que los cargos inicialmente facturados queden sin valores pendientes de facturar. Será responsabilidad de cada usuario dejar la factura correcta.
- No se podrán realizar abonos automáticos de facturas a las cuales ya les hayamos generado un abono, por defecto aparecerá el siguiente aviso:

| Información                                                                                                    |
|----------------------------------------------------------------------------------------------------|
| Esta factura ya tiene abonos asociados y no es posible crear automáticamente otro. Por favor, cree el nuevo abono<br>manualmente |
| Cerrar                                                                                                    |

 Si por alguna situación particular debamos volver a realizar algún ajuste sobre la última factura generada, y que esta haya sido remesada, podría volverse a "Generar Abono + Fact. Libre" de la última factura generada, y de esa forma, seguir ajustando cuantas veces se requiera la facturación.

#### Abonos

Podría presentarse el caso de haber facturado algún tipo de cargo o servicio de la cotización, de un servicio que definitivamente no se va a prestar, lo procedente sería Abonar la factura. Para ello, deberemos utilizar la opción "Generar abono" desde el botón **Acciones (O)**:

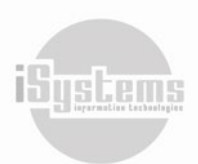

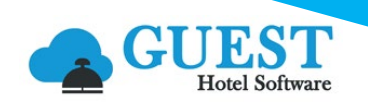

| MEN         | GUE GUE                                    | LST<br>el Software | PMS            | CRS CF         | RM CONFIG       |                  |                                      |                  |                  |            |
|-------------|--------------------------------------------|--------------------|----------------|----------------|-----------------|------------------|--------------------------------------|------------------|------------------|------------|
| Q           | Buscar                                     | Listado            | o facturas     | / Listado de   | abonos          |                  |                                      |                  |                  |            |
| *           | Home                                       | Ver                | -Ocultar       | -              |                 |                  |                                      |                  |                  |            |
| 6           | Dashboards                                 |                    | Nuevo          | 🗙 Borrar       | 📇 Imprimir      | x I Excel →      | O Acciones -                         |                  |                  |            |
| *           | Contratación                               |                    | Hotel <b>T</b> | Real / Proform | a 🍸 Número fact | ura 🍸 🛛 Tipo fac | Color and aris                       |                  |                  |            |
|             | Reservas                                   |                    | ZENARA         | Real           | ZEr0006         | 5 Gru            | Cobro por caja •                     |                  | JNTANA SL        | TR/        |
|             | Operaciones                                |                    | ZENARA         | Real           | ZEZ0009         | <u>)9</u> Gru    | Cobro por banco                      | •                | JNTANA SL        | <u>TR/</u> |
| <u>1.11</u> | Producción                                 |                    | ZENARA         | Real           | ZEr0006         | <u>i4</u> Gru    | Generar abono                        |                  | <u>JNTANA SL</u> | TR/        |
| 0           | Cajas                                      |                    | ZENARA         | Real           | ZEZ0009         | 9 <u>8</u> Gru   | Generar Abono                        | + Fact. Libre    | JNTANA SL        | <u>TR/</u> |
| <b>B</b>    | Ventas                                     |                    | ZENARA         | Real           | ZEr0006         | i <u>3</u> Gru   | Duplicar factura<br>Envío email agru | obado            | JNTANA SL        | <u>TR/</u> |
| -5          | Facturación Agencias                       |                    | ZENARA         | Real           | ZEZ0009         | 9 <u>7</u> Gru   | Envío email por f                    | factura (Masivo) | JNTANA SL        | <u>TR/</u> |
| -5          | Facturación Directos                       |                    | ZENARA         | Real           | <u>ZEr0006</u>  | i <u>2</u> Gru   | Listado líneas fac                   | ctura            | ers              |            |
| -51<br>-51  | Facturación Garantías<br>Cargos Interhotel |                    | ZENARA         | Real           | ZEZ0009         | 9 <u>6</u> Gru   | Mailing Logs                         |                  | <u>ers</u>       |            |
| \$          | Facturas / Abonos                          |                    | ZENARA         | Real           | ZEZ0009         | 05 Dire          | ADMIN: Recalcul                      | ate VAT          | ers              |            |
| ۲           | Listado cobros                             |                    | ZENARA         | Real           | ZEZ0009         | 04 Direc         | cto Factura                          | Direct custor    | ners             |            |
|             | Balance de cliente                         |                    | ZENARA         | Real           | ZEr0006         | i <u>1</u> Direc | cto Abono                            | Direct custor    | ners             |            |
|             | Deuda de cliente                           |                    | ZENIARA        | Real           | 7E7000          | )3 Agen          | cia Factura                          | GRUPOS EMPRES    |                  |            |

El sistema solicitará confirmación para la generación de abonos de las facturas seleccionadas:

| Confirmación                          |                                |
|---------------------------------------|--------------------------------|
| Proceder a la generación de abonos pa | ara las facturas seleccionadas |
| Aceptar                               | Cancelar                       |

Y si damos clic en Aceptar, adicionalmente, solicitará confirmación para dar por cobrada la factura original y el abono.

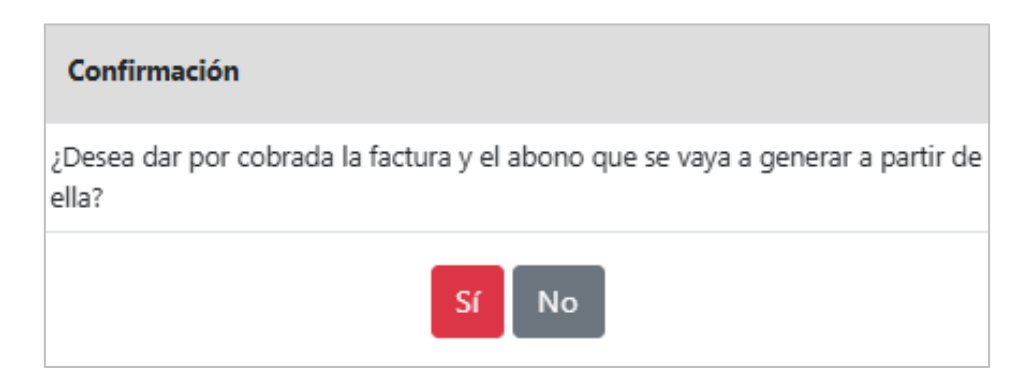

Si se selecciona la opción "Sí", el cobro generado será con valor 0 (cero), ya que el abono se genera con el valor de la factura original en negativo. Si se selecciona la opción "No", posteriormente deberán cobrarse las respectivas facturas y abonos.

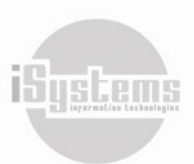

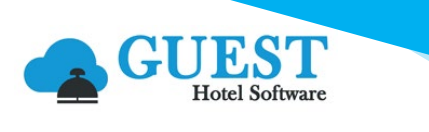

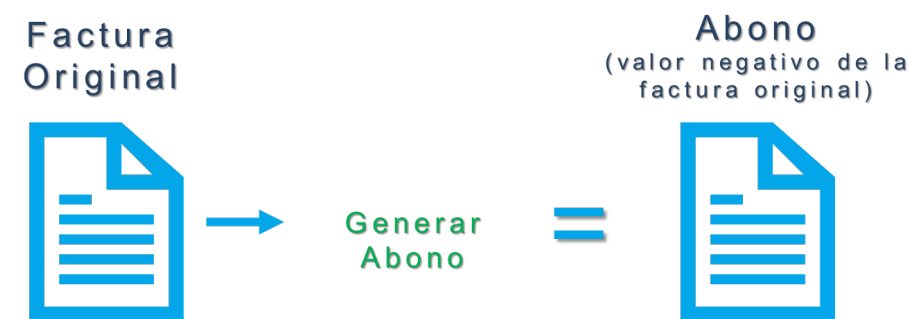

En cualquiera de las dos opciones, el sistema realizará un abono de la Factura original, generando un registro adicional en el menú Facturas / Abonos:

| Lis | tad | o factura:     | s / Listado de al | oonos            |                |          |                          |                |                 |                       |                       |               |
|-----|-----|----------------|-------------------|------------------|----------------|----------|--------------------------|----------------|-----------------|-----------------------|-----------------------|---------------|
|     | Ver | -Ocultar       | filtros 🌳         |                  |                |          |                          |                |                 |                       |                       |               |
|     |     | Nuevo          | X Borrar          | 📇 Imprimir 🛛 関   | Excel - 🧿      | Acciones | •                        |                |                 |                       |                       |               |
| (   |     | Hotel <b>T</b> | Real / Proforma   | Número factura 🝸 | Tipo factura 🝸 | Tipo 🝸   | Cliente 🝸                | Reserva 🝸      | Fecha llegada 🝸 | Fecha salida 🍸 🛛 Esta | do 🍸 🛛 Base imponible | Importe total |
| (   |     | ZENARA         | Real              | ZEr00065         | Grupo          | Abono    | CONSULTORA TRAMUNTANA SL | TRAMUNTANA2024 |                 | Col                   | orada -578,51         | -700,00       |
| (   |     | ZENARA         | Real              | ZEZ00099         | Grupo          | Factura  | CONSULTORA TRAMUNTANA SL | TRAMUNTANA2024 |                 | Col                   | orada 578,51          | 700,00        |

En este caso, los cargos o servicios de la cotización aparecerán como facturados.

#### **Recomendaciones:**

- Debemos tener en cuenta que si se genera un Abono de un servicio que realmente se haya prestado, registrará como facturado y podría omitirse su cobro. Igualmente este caso, afectará la producción de la cotización.
- Bajo ningún supuesto se recomienda borrar las facturas generadas de la cotización, ya que esto podría implicar errores en los cálculos de producción, o generar que los cargos inicialmente facturados queden sin valores pendientes de facturar. Será responsabilidad de cada usuario dejar la factura correcta.
- No se podrán realizar abonos automáticos de facturas a las cuales ya les hayamos generado un abono, por defecto aparecerá el siguiente aviso:

| I | Información                                                                                                    |
|---|----------------------------------------------------------------------------------------------------|
|   | Esta factura ya tiene abonos asociados y no es posible crear automáticamente otro. Por favor, cree el nuevo abono<br>manualmente |
|   | Cerrar                                                                                                    |

## 2.10 Estado final de la cotización

Luego de finalizados los servicios contenidos en una cotización, se recomienda actualizar el estado de la misma para validar que no tenemos gestiones pendientes por realizar. Si hemos facturado y cobrado una Cotización, lo ideal es dejar actualizado su estado como "Cerrada". Para ello, deberemos cambiar su estado utilizando la opción "Cerrar" desde el botón **Acciones O**:

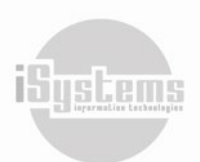

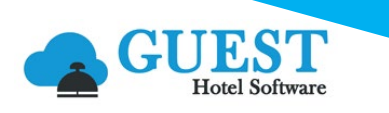

| Nueva cotización        | Nueva cotización                                         |  |  |  |  |  |  |
|-------------------------|----------------------------------------------------------|--|--|--|--|--|--|
| lmprimir •              | O Acciones -                                             |  |  |  |  |  |  |
| Datos de contacto       | Producción                                               |  |  |  |  |  |  |
| Hotel*                  | Mostrar histórico de modificaciones<br>Enviar cotización |  |  |  |  |  |  |
| Nombre*                 | Enviar orden de servicio                                 |  |  |  |  |  |  |
| Teléfono                | Cambiar estado 🝷                                         |  |  |  |  |  |  |
| Fecha registro*         | Rechazado                                                |  |  |  |  |  |  |
| Cliente                 | Cerrar                                                   |  |  |  |  |  |  |
| Tipo tarjeta de crédito | Factura 🝷                                                |  |  |  |  |  |  |
| Código externo          |                                                          |  |  |  |  |  |  |

Si hay algún cargo pendiente de facturar, automáticamente se generará el siguiente aviso:

| Información                       |
|-----------------------------------|
| Servicios pendientes de facturar. |
| Cerrar                            |

Si hay alguna factura pendiente por cobrar, automáticamente se generará el siguiente aviso:

| Confirmación              |                                                                |          |  |  |  |  |
|---------------------------|----------------------------------------------------------------|----------|--|--|--|--|
| Hay facturas pendientes o | Hay facturas pendientes de cobro. ¿Desea continuar igualmente? |          |  |  |  |  |
|                           | Aceptar                                                        | Cancelar |  |  |  |  |

De ese modo, hasta no facturar y cobrar todos los conceptos, no se podrá dar por Cerrada la Cotización.

Finalmente, si certeza que una Cotización no se va a confirmar, entonces lo procedente es actualizarla a estado "Rechazada". De esta manera, en este estado se deshabilitará la posibilidad de editar información de la cotización. Adicionalmente, si se han Desglosado reservas de grupo, las reservas individuales se cancelarán. Tendremos la opción de pasar la cotización nuevamente a estado Confirmada, y las reservas individuales pasarán automáticamente a estado "Pendiente validación".

# 3) Cuentas de Crédito

Las Cuentas de crédito nos servirán para llevar un registro de pagos anticipados de servicios de hotel que no contemplen alojamiento. De esta manera, podríamos por ejemplo la contratación de un evento, vender una entrada al SPA, que se disfrutarán más adelante y donde podremos, en algunos casos, entregar un voucher (o bono) al cliente.

Para crear una Cuenta de crédito procederemos a dar clic en el botón **Nuevo**, y deberemos registrar la siguiente información para registrar el anticipo recibido, que origina la creación de la Cuenta de crédito:

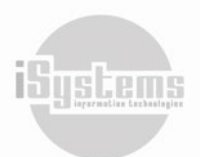

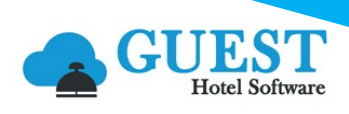

| Nueva cuenta de crédito    |                         | ×                  |
|----------------------------|-------------------------|--------------------|
| Hotel*                     | Nombre fiscal           | Código referencia* |
| ZENARA 👻                   | UNIVERSSIDAD DE NEBRIJA | UNINEBRIJA         |
| Cliente*                   | Fecha de registro*      | Fecha vencimiento* |
| UNINEBRIJA - UNIVERSIDAD - | 26/06/2024              | 26/06/2024         |
| Anticipado                 | Forma de pago           | Caja               |
| 12500                      | Bank Transfer 🔹         | Caja Recepción 🔹   |
|                            | Crear Cerrar            |                    |

- Hotel: hotel o establecimiento al que se asocia la Cuenta de crédito. (filtro: CONFIG → Datos Generales → Hoteles)
- Nombre fiscal: nombre a configurar para efectos de facturación.
- Código de referencia: código que servirá como dato informativo para localizar o filtrar la Cuenta de crédito.
- **Cliente:** selección de la Composición de cliente para efectos de facturación de la Cuenta de crédito. (filtro: PMS → Contratación → Composición clientes)
- Fecha registro: fecha de la recepción del anticipo que crea la Cuenta de Crédito.
- Fecha vencimiento: fecha en la que vence el servicio a contratar.
- Anticipado: valor del importe del anticipo.
- **Forma de pago:** selección del método de pago por el cual se recibe el anticipo. (filtro: CONFIG → Datos Generales → Métodos de pago)
- Caja: selección de la Caja donde se genera el ingreso del anticipo. (filtro: CONFIG → Datos Generales → Cajas / Bancos)

Una vez creado este registro, podremos complementar la información de la Cuenta de crédito, con sus Datos fiscales, Observaciones y preferencias:

|                                     | 📰 🔁 GUEST PMS CRS CRM CONFIG 🕴 🖓 🛱 🕲 Bienvenido, jandrade@isystems.es / Idioma Español (España) Y |       |               |                   |       |                      |                       |                                 |  |
|-------------------------------------|---------------------------------------------------------------------------------------------------|-------|---------------|-------------------|-------|----------------------|-----------------------|---------------------------------|--|
| <b>Q</b> Buscar                     | Nueva cuenta de crédito                                                                           |       |               |                   |       |                      |                       |                                 |  |
| 😫 Dashboards                        |                                                                                                   |       |               |                   |       |                      |                       |                                 |  |
| 🖹 Contratación                      | u V                                                                                               |       |               |                   |       |                      |                       |                                 |  |
| B Clientes                          | Datos de contacto                                                                                 |       |               |                   |       |                      |                       | Resumen                         |  |
| TTOO y Agencias                     | Hotel                                                                                             | ZENA  | RA 👻          | Código referencia |       | UNINEBRIJA           |                       | Importe total:                  |  |
| Composición clientes                | Fecha registro                                                                                    | 26/06 | /2024 0:00:00 | Estado            |       | Confirmada           | •                     | Total facturado:                |  |
| Tipos de tarifa                     | Fecha vencimiento                                                                                 | 100   | 17/07/2024    | Fecha cambio      |       | 26/06/2024 13:26:37  |                       | Anticipos pendientes: 12.500,00 |  |
| Contratos                           | Cliente                                                                                           |       |               | Usuario           |       | iandrade@isvstems.es |                       | Facturas pendiente cobro: No    |  |
| Cotizaciones                        | Tion foriets de sofidite                                                                          |       |               | Código externo    |       | 75/C/00000000001741  |                       |                                 |  |
| Cuentas de crédito                  | lipo tarjeta de credito                                                                           |       | ^             | 2E/C/000000001741 |       |                      |                       |                                 |  |
| Campañas                            | Datos fiscales                                                                                    |       |               |                   |       |                      |                       | ۵                               |  |
| Cierre ventas                       | Nombre fiscal                                                                                     |       |               |                   | Email |                      |                       |                                 |  |
| Comisiones agencias     Occ. x TTOO | Dirección                                                                                         |       |               | NIF               |       |                      | 0123456798            |                                 |  |
| Anticipos                           | Teléfono                                                                                          |       |               | Nacionalidad*     |       |                      | Solocciono una onción |                                 |  |
| Disponibilidad                      |                                                                                                   |       |               |                   |       |                      | Seleccione una opcion |                                 |  |
| 📥 Reservas                          | Observaciones y preferencias                                                                      |       |               |                   |       |                      |                       | ٥                               |  |
| Operaciones                         | B I S A- Ø- ⊨ = = >> × B @ @ @ @ @ @ @ 2                                                          |       |               |                   |       |                      |                       |                                 |  |
| 네 Producción                        |                                                                                                   |       |               |                   |       |                      |                       |                                 |  |
| 💽 Cajas                             |                                                                                                   |       |               |                   |       |                      |                       |                                 |  |
| 🖁 Ventas                            |                                                                                                   |       |               |                   |       |                      |                       |                                 |  |
| 🖵 Puntos de venta                   |                                                                                                   |       |               |                   |       |                      |                       | 1                               |  |

Y posteriormente, podremos gestionar desde las pestañas "Centros productivos", "Anticipos" y Documentos, los cargos y gestión de la Cuenta de Crédito.

# **3.1Centros productivos**

En esta pestaña podremos adicionar, editar o borrar, los servicios que se irán acumulando a la Cuenta de crédito. El registro de los servicios deberá ir asociado a un Centro productivo, y posteriormente, el valor de su importe será sumado al Importe toral de la Cuenta de crédito:

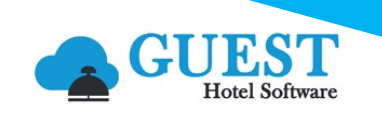

| Centro productivo                                           |                        |                      |  |
|-------------------------------------------------------------|------------------------|----------------------|--|
| Fecha inicial*                                              | Fecha fin*             | Centros productivos* |  |
| Cantidad*<br>85                                             | Importe*<br>25         | Impuestos incluídos  |  |
| Observaciones y preferencias<br>Cena especial de bienvenida |                        |                      |  |
|                                                             | Nuevo Guardar Cancelar |                      |  |

En el caso de dejar sin marcar la casilla "Impuestos incluidos", el valor resultante de multiplicar la cantidad y el valor registrado en el importe, estará sujeto a aumentar, según el IVA que tenga asignado el Centro productivo seleccionado.

| Centros pr | oductivos Anticipos Documentos |                |                               |                             |          |          |                     |                |
|------------|--------------------------------|----------------|-------------------------------|-----------------------------|----------|----------|---------------------|----------------|
|            | Nuevo 📝 Editar 🗙 Borr          | ar 🗙 🗄 Excel 👻 | O Acciones ▼ □ Ver Cargos a 0 |                             |          |          |                     | Ð              |
|            | Fecha comienzo 👻               | Fecha fin      | Centros productivos           | Observaciones               | Cantidad | Importe  | Impuestos incluídos | Estado factura |
|            | 26/06/2024                     | 27/06/2024     | Cena                          | Cena especial de bienvenida | 85,00    | 25.00    |                     | Pendiente      |
|            | 26/06/2024                     | 26/06/2024     | Transfer                      | Transfer Aeropuerto Hotel   | 85,00    | 10,00    |                     | Pendiente      |
|            | 26/06/2024                     | 26/06/2024     | Animación                     | Cuarteto cuerdas            | 1,00     | 1.500,00 |                     | Pendiente      |
| Total      |                                |                |                               |                             | 171,00   | 1.535,00 |                     |                |
| 3 Líneas   | 10 🖌 Líneas por página         |                |                               |                             |          |          |                     |                |

## **3.2 Anticipos**

Desde esta pestaña podremos registrar anticipos, editarlos, borrarlos, realizar su devolución y/o facturarlos:

| Seleccione la forma de pago                                                                                                    |
|----------------------------------------------------------------------------------------------------|
| El anticipo quedará ligado al cliente actual. Si<br>modifica el cliente posteriormente, deberá<br>devolver y reintroducir el anticipo para ligarlo<br>al nuevo cliente. |
| Caja                                                                                                    |
| Caja Recepción 👻                                                                                                    |
| Forma de pago                                                                                                    |
| Bank Transfer 🔹                                                                                                    |
| Importe                                                                                                    |
| 12500                                                                                                    |
| Fecha                                                                                                    |
| 26/06/2024                                                                                                    |
| Aceptar Cerrar                                                                                                    |

| Centros pro | ductivos Anticipos Docur | nentos       |                    |           |                   |          |                |                                      |           |            |
|-------------|--------------------------|--------------|--------------------|-----------|-------------------|----------|----------------|--------------------------------------|-----------|------------|
| N           | uevo 📝 Editar 🎽          | Borrar 💧 Imp | rimir 🔞 Acciones 🝷 |           |                   |          |                |                                      |           | Ø          |
|             | Número de anticipo       | Fecha 💌      | Forma de pago      | Importe   | Importe liquidado | Estado   | Banco          | Observaciones                        | Factura   | Cliente    |
|             | ZEM00001                 | 26/06/2024   | Cargo Ocupante     | 12.500,00 | 0.00              | Recibido | Caja Recepción | AnticipoCuenta de crédito:UNINEBRIJA | Pendiente | UNINEBRIJA |
| Total       |                          |              |                    | 12.500,00 | 0,00              |          |                |                                      |           |            |
| 1 Líneas    | 10 👻 Líneas por página   |              |                    |           |                   |          |                |                                      |           |            |

35

Sustem

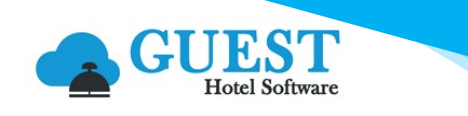

## **3.3 Documentos**

En esta pestaña podremos adjuntar documentos como soporte de la Cuenta de Crédito:

| Centros productivos | s Anticipos Documentos      |                  |           |               |           |
|---------------------|-----------------------------|------------------|-----------|---------------|-----------|
| Nuevo               | Tipo documento <b>Todos</b> |                  |           |               | 9         |
|                     | Tipo documento              | Entrada / Salida | Fecha     | Observaciones | Documento |
|                     |                             |                  | Sin datos |               |           |

Dando clic en el botón **Nuevo**, nos remitirá a la creación de un nuevo documento del menú Documentos del módulo de Gestión Documental, donde podremos categorizar y cargar los documentos deseados:

| Documento                                                            |                         |        |             |                                              |
|----------------------------------------------------------------------|-------------------------|--------|-------------|----------------------------------------------|
| Guardar 👻                                                            |                         |        |             |                                              |
| Datos documento                                                      |                         |        |             |                                              |
| Hotel                                                                | ZENARA                  | •      | Asociar con | Cotización 👻                                 |
|                                                                      |                         |        |             | Cotización UNINEBRIJA - 26/6/2024 - ZENARA 🔹 |
| Entrada / Salida                                                     | Entrada                 | •      | Fecha       | 26/06/2024                                   |
| Documento                                                            | Buscar archivo          | Browse | Тіро        | Presupuesto -                                |
| Descripción                                                          |                         |        |             |                                              |
| B I <del>S</del>   <u>A</u> - ⊠ -   ≔ ≔   <b>??</b>   % ि ਛੇ ⊞ੇ ਛੇ   | an 👳 55                 |        |             |                                              |
| Presupuesto inicial para entregar al representante de la Universidad | en el evento inaugural. |        |             |                                              |
|                                                                      |                         |        |             |                                              |
|                                                                      |                         |        |             |                                              |
|                                                                      |                         |        |             |                                              |
| body p                                                               |                         |        |             | 4                                            |

# 3.4 Fusionar cuentas de crédito

Desde el listado de Cuentas de crédito, podremos realizar una acción para fusionar cuentas de crédito en el caso de requerir esta función. Deberemos seleccionar las Cuentas de crédito a fusionar y desde el botón Acciones 🙆 seleccionar la opción "Fusionar cuentas de crédito":

| <b>Q</b> Buscar                                      | Listado de cuentas de crédito                                                |                      |                                                         |
|------------------------------------------------------|------------------------------------------------------------------------------|----------------------|---------------------------------------------------------|
| 🚯 Dashboards                                         | Ver-Ocultar filtros 💎                                                        |                      |                                                         |
| 🖹 Contratación                                       | 🚍 Nuevo 🗙 Borrar 🗖 Excel 🔹 👩 Acciones 🔹                                      | -                    |                                                         |
| Clientes                                             |                                                                              |                      |                                                         |
| TTOO y Agencias                                      | Hotel <b>Y</b> Código referencia <b>T</b> Nombre Fusionar cuentas de crédito | Teléfono 🝸 Cliente 🍸 | Fecha registro 🍸 🛛 Fecha vencimiento 🝸 🛛 Fecha cambio 🍸 |
| Composición clientes                                 | SATURNO <u>FSF8FSD9FDS</u> PETER DOE                                         | WEBPAGE              | 18/09/2020 18/11/2020 27/01/2022                        |
| <ul> <li>Tipos de tarifa</li> <li>Tarifas</li> </ul> | SATURNO <u>DESE87SDE7</u> MARIA SMITH                                        | WEBPAGE              | 09/10/2020 18/11/2020 04/02/2023                        |

Lo que esta acción realizará, es traspasar los cargos y anticipos que tenga una cuenta a otra, siempre y cuando no estén facturados o pertenezcan a un día cerrado.

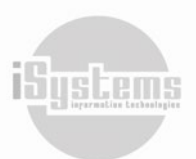

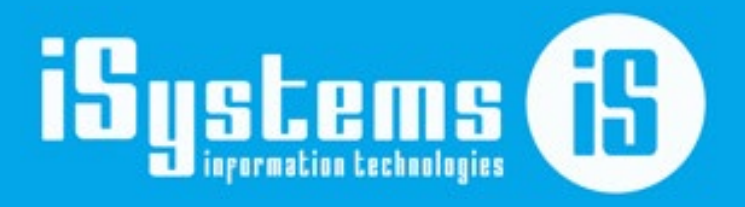

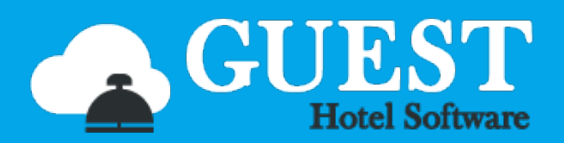

C\ Gran Vía Asima, nº 4 – 3º izqda. Polígono Son Castelló Código Postal 07009 Palma de Mallorca · España Tel: +34 871 570 536 <u>www.isystems.es</u>